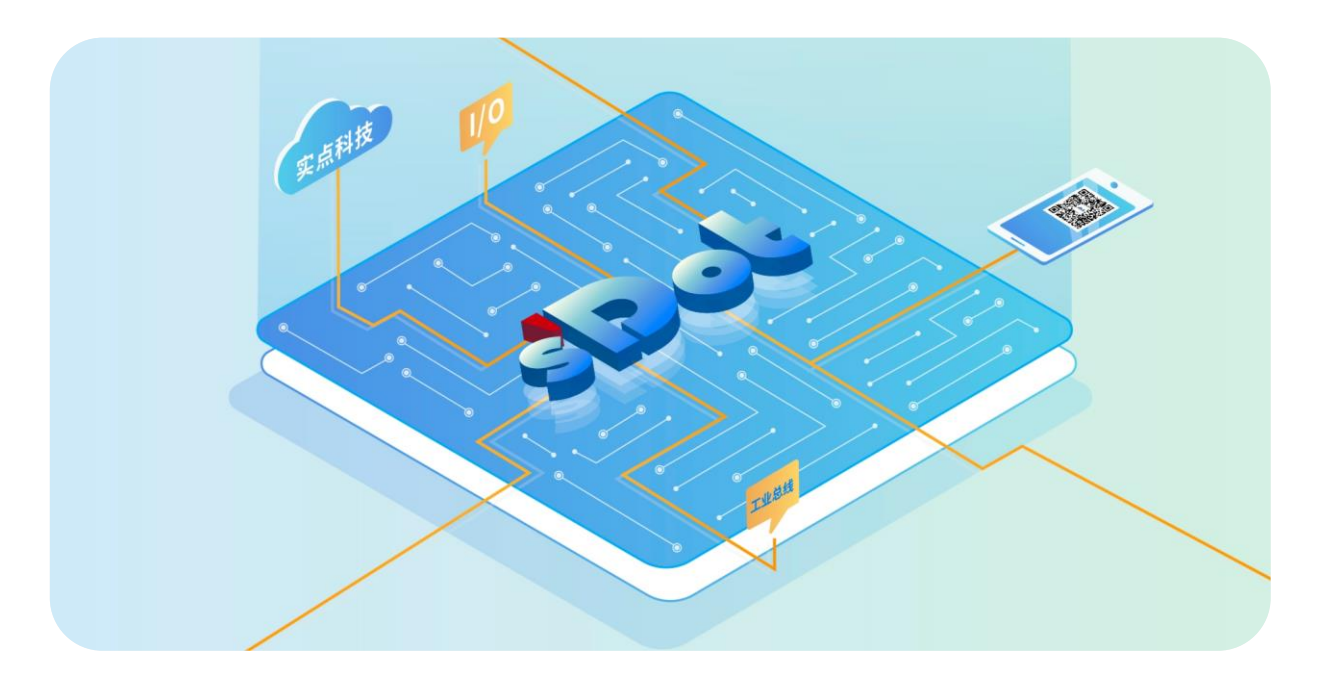

## PN4-GW2MR

## 一体式网关模块

## 用户手册

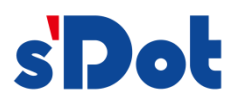

南京实点电子科技有限公司

#### 版权所有 © 2022-2025 南京实点电子科技有限公司。保留所有权利。

非经本公司书面许可,任何单位和个人不得擅自摘抄、复制本文档内容的部分或全部,并不得以任何形式传播。

#### 商标声明

**新卫**和其它实点商标均为南京实点电子科技有限公司的商标。

本文档提及的其它所有商标或注册商标,由各自的所有人拥有。

#### 注意

您购买的产品、服务或特性等应受实点公司商业合同和条款的约束,本文档中描述的全部或部分产品、服务或特性可 能不在您的购买或使用范围之内。除非合同另有约定,实点公司对本文档内容不做任何明示或默示的声明或保证。 由于产品版本升级或其他原因,本文档内容会不定期进行更新。除非另有约定,本文档仅作为使用指导,本文档中的 所有陈述、信息和建议不构成任何明示或暗示的担保。

南京实点电子科技有限公司

地址: 江苏省南京市江宁区胜利路 91 号昂鹰大厦 11 楼

邮编: 211106

- 电话: 4007788929
- 网址: http://www.solidotech.com

|   |       | 目录                                    |    |
|---|-------|---------------------------------------|----|
| 1 | 产品概   | 述                                     | 1  |
|   | 1.1   | 产品简介                                  | 1  |
|   | 1.2   | 产品特性                                  | 1  |
| 2 | 产品参   | 数                                     | 2  |
|   | 2.1   | 通用参数                                  | 2  |
| 3 | 面板    |                                       | 3  |
|   | 3.1   | 面板结构                                  | 3  |
|   | 3.2   | 指示灯功能                                 | 4  |
| 4 | 安装和   | 拆卸                                    | 5  |
|   | 4.1   | 外形尺寸                                  | 6  |
|   | 4.2   | 安装和拆卸                                 | 7  |
| 5 | 接线    |                                       | 9  |
|   | 5.1   | 接线端子                                  | 9  |
|   | 5.2   | 接线说明和要求                               | 9  |
|   | 5.3   | 接线图                                   | 12 |
|   | 5.4   | 接线端子定义                                | 13 |
| 6 | 使用    |                                       | 14 |
|   | 6.1   | 过程数据                                  | 14 |
|   | 6.1.1 | 数据交换                                  | 14 |
|   | 6.1.2 | PROFINET 从站                           | 14 |
|   | 6.1.3 | Modbus 主站                             | 14 |
|   | 6.1.4 | Modbus 从站                             | 14 |
|   | 6.1.5 | 通用模式-问答式                              | 15 |
|   | 6.1.6 | 通用模式-接收式                              | 15 |
|   | 6.1.7 | 命令输出方式                                | 15 |
|   | 6.1.8 | 控制字                                   | 16 |
|   | 6.1.9 | 状态字                                   | 17 |
|   | 6.2   | 模块组态说明                                | 19 |
|   | 6.2.1 | TIA Portal V17 软件环境下的应用               | 19 |
|   | 6.2.2 | Solidotech GW_MR Config Tool 配置工具使用方法 |    |

| 6.2.3 | 示例说明4  | 0 |
|-------|--------|---|
| 6.3   | 清除网关配置 | 4 |

## **产**品概述

#### 1.1 产品简介

PN4-GW2MR 是一体式 PROFINET 转 2 口 Modbus RTU 网关模块,可实现 PROFINET 网络与 Modbus RTU 网络之间的数据通讯,可分别连接两路 Modbus 网络到 PROFINET 网络,并且支持具有不同 Modbus 通讯波特率和其它设置,即将 Modbus 设备转换为 PROFINET 设备。

#### 1.2 产品特性

- 应用广泛
   本产品广泛应用于支持串行通讯接口的变频器、智能高低压电器、电量测量装置、智能现场测量设备、仪表、PLC、DCS、FCS等。
- 配置简单
   只需要参考手册,根据要求就能配置网关,不需要复杂编程,即可在短时间内实现连接功能。
   易诊断
  - 创新的通道指示灯设计,紧贴通道,通道状态一目了然,检测、维护方便。
- 易组态 组态配置简单,支持主流主站。
- 易安装
   DIN 35 mm 标准导轨安装
   采用弹片式接线端子,配线方便快捷。

# **2** 产品参数

### 2.1 通用参数

| 接口参数        |                                                     |
|-------------|-----------------------------------------------------|
| 产品型号        | PN4-GW2MR                                           |
| 系统电源        | 24 VDC (18V~36V)                                    |
| 总线协议        | PROFINET                                            |
| 输入输出过程数据量   | 最大 1440 字节                                          |
| 总线接口        | 2×RJ45                                              |
| 技术参数        |                                                     |
| 串行通讯接口      | 2路                                                  |
| 串行通讯接口类型[1] | RS232、RS485、RS422                                   |
| Modbus 通讯类型 | 主站或从站                                               |
| 波特率         | 1200bps~115200bps                                   |
| 工作方式        | 半双工、全双工                                             |
| 校验方式        | 无校验、奇校验、偶校验                                         |
| 数据位         | 7位、8位、9位                                            |
| 停止位         | 1位、2位                                               |
| 功能码         | 作为 Modbus 主站,支持 01H、02H、03H、04H、05H、06H、0FH、10H 号功能 |
| 功耗          | 最大 3.5W                                             |
| 重量          | 140g                                                |
| 尺寸          | 102×72×25 mm                                        |
| 安装方式        | DIN 35mm 导轨安装                                       |
| 工作温度        | -25℃~+55℃                                           |
| 相对湿度        | 95%, 无冷凝                                            |
| 防护等级        | IP20                                                |

注[1]: 两路串行通讯接口,可以接入不同的 Modbus 网络。

# **3** 面板

#### 3.1 面板结构

#### 产品各部位名称

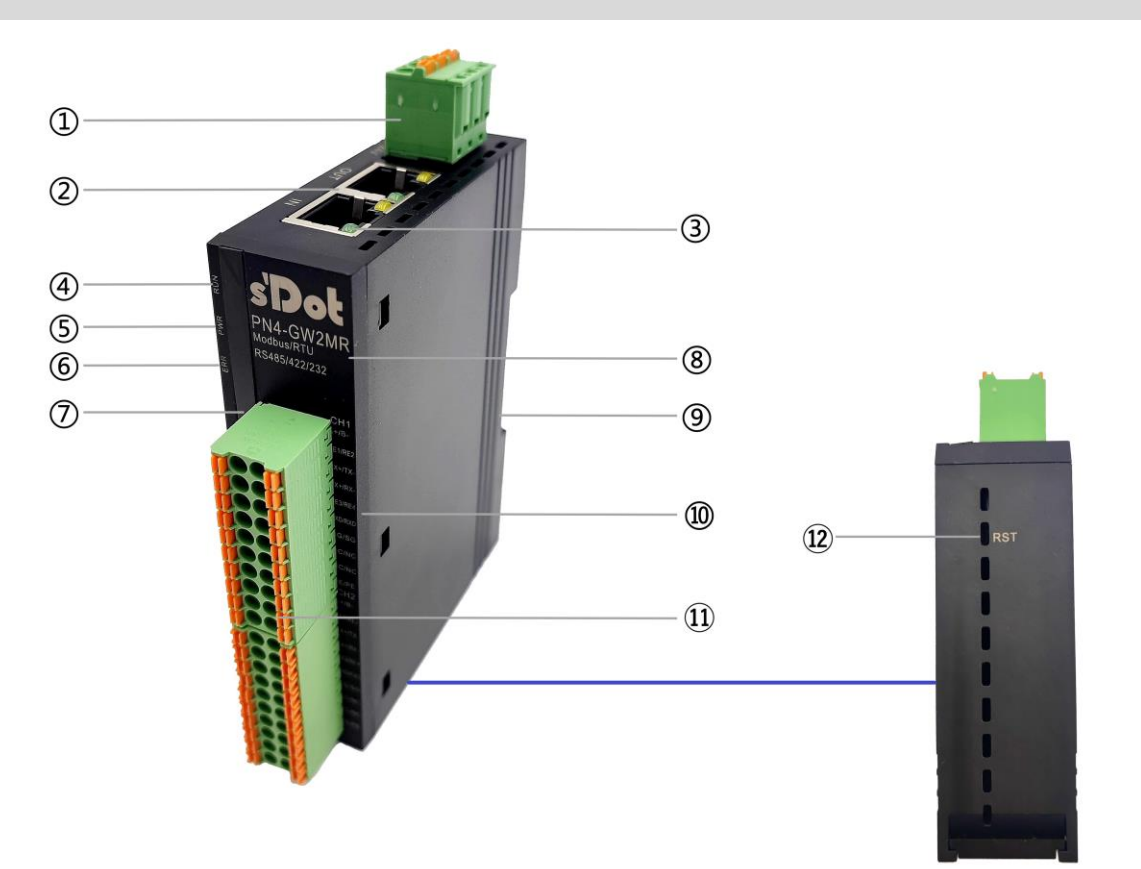

| 编号 | 名称    | 说明        |
|----|-------|-----------|
| 1  | 电源接口  | 3P 端子     |
| 2  | 总线接口  | 2×RJ45    |
| 3  | 网口指示灯 | 链路及数据收发状态 |
| 4  | 运行指示灯 | 模块运行状态    |

| 5    | 电源指示灯    | 模块电源状态               |
|------|----------|----------------------|
| 6    | 告警指示灯    | 指示模块告警状态             |
| Ī    | 通道信号指示灯  | 指示对应通道状态             |
| 8    | 模块标识     | 标记模块型号、功能            |
| 9    | 导轨卡槽     | 固定模块                 |
| 10   | 通道标识     | 信号对应通道标识             |
| (11) | 通道接口     | 2×20P 端子             |
| (12) | 清除网关配置开关 | 先按住然后上电2秒后松开即可清除网关配置 |

## 3.2 指示灯功能

| 名称      | 标识    | 颜色      | 状态 | 状态描述         |
|---------|-------|---------|----|--------------|
| 山活地二灯   |       | /ae     | 常亮 | 电源供电正常       |
| 电源相示为   | PVVK  | 绿巴      | 熄灭 | 产品未上电或电源供电异常 |
| 汤住地二灯   |       | DUN /24 |    | PN 通讯正常      |
| 通信指示对   | KUN   | 绿巴      | 熄灭 | 系统未工作        |
|         |       |         | 常亮 | PN 通讯异常      |
| 以旧和四次   | EKK   |         |    | PN 通讯未连接成功   |
| 检》深诺也二如 | DV    | 妇女      | 闪烁 | 通道有数据接收      |
| 制八通道拍示灯 | RX 绿色 |         | 熄灭 | 通道无数据接收      |
| 检山汤送也二小 |       |         | 闪烁 | 通道有数据发送      |
| 制山運道拍小功 |       | 後四      | 熄灭 | 通道无数据发送      |

# **4** 安装和拆卸

#### 安装/拆卸注意事项

- 确保机柜有良好的通风措施(如机柜加装排风扇)。
- 请勿将本设备安装在可能引起过热的设备旁边或者上方。
- 务必将模块竖直安装,模块与周围设备之间确保有足够间距。
- 安装/拆卸务必在切断电源的状态下进行。

#### 安装方向

为保持模块正常散热,务必将模块垂直安装,确保模块内部气流通畅。

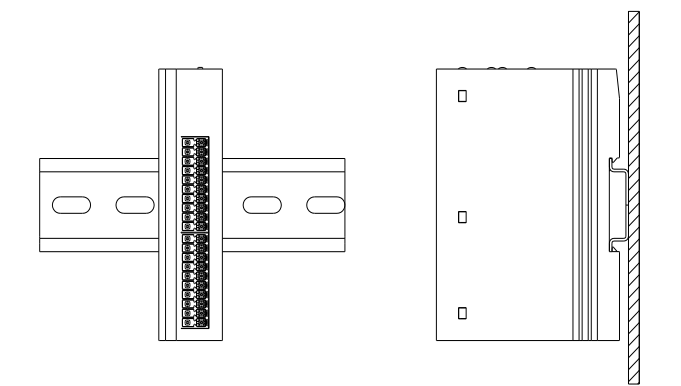

#### 最小间距

模块防护等级为 IP20, 需箱内或柜内安装。安装时, 模块与其他模块或者发热设备、模块上下与其他设备或接线 槽, 请按照下图所示的最小间距(单位: mm)。

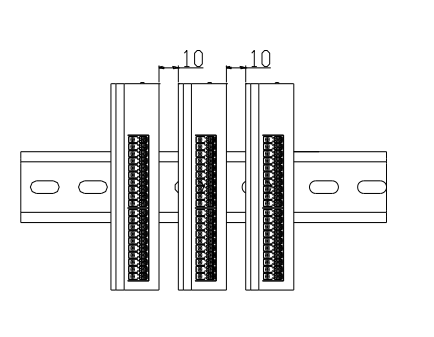

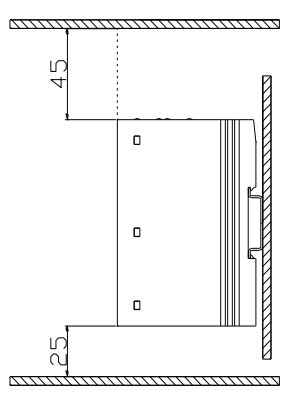

#### 4.1 外形尺寸

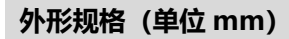

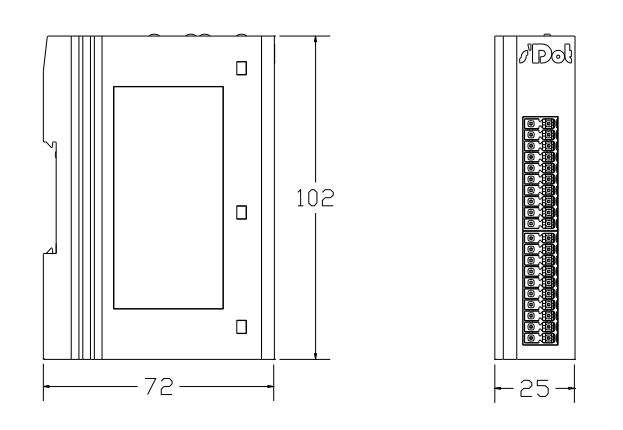

安装方式:

1. 上下对齐;

2. DIN 35 mm 导轨、卡扣式安装。

#### 4.2 安装和拆卸

安装

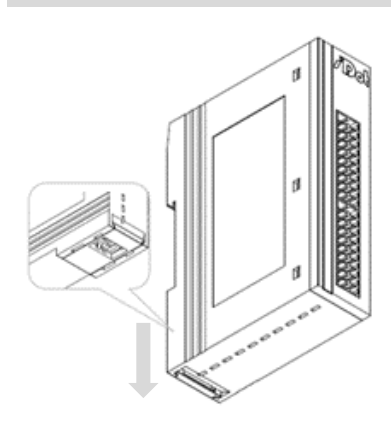

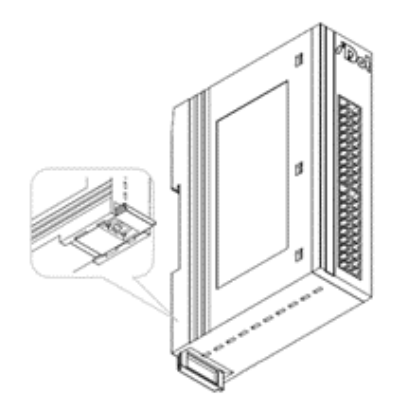

#### 步骤

将模块底部的卡扣向外 推,如图①卡扣推至如 图②位置,听到"咔 哒"响声。

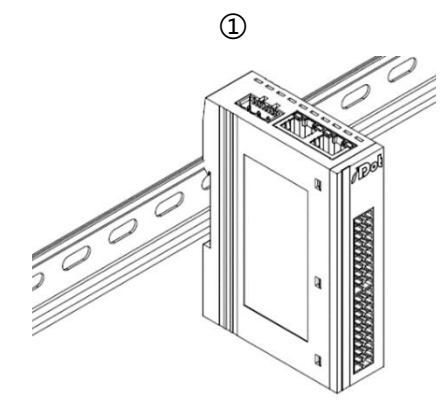

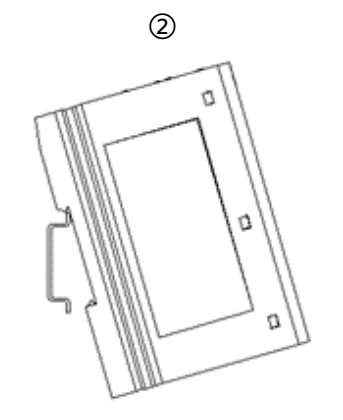

4

模块卡扣的上沿对准导 轨上沿,将模块放入导 轨,如图③和图④所 示。

3

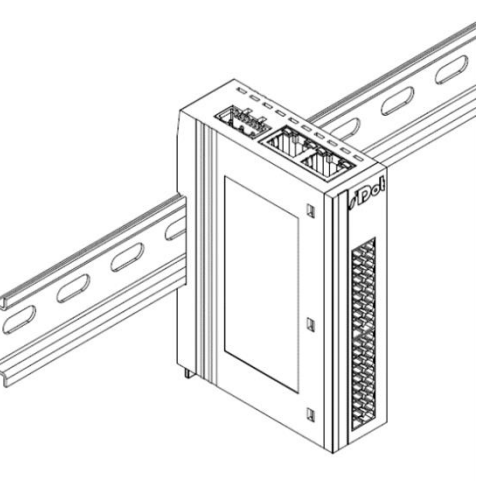

模块放置如图⑤所示。

5

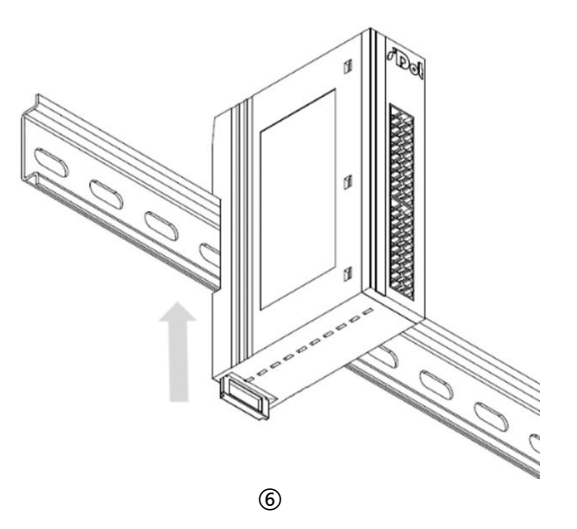

将卡扣向导轨的方向推 动,听到响声,完成模 块安装,如图⑥所示。

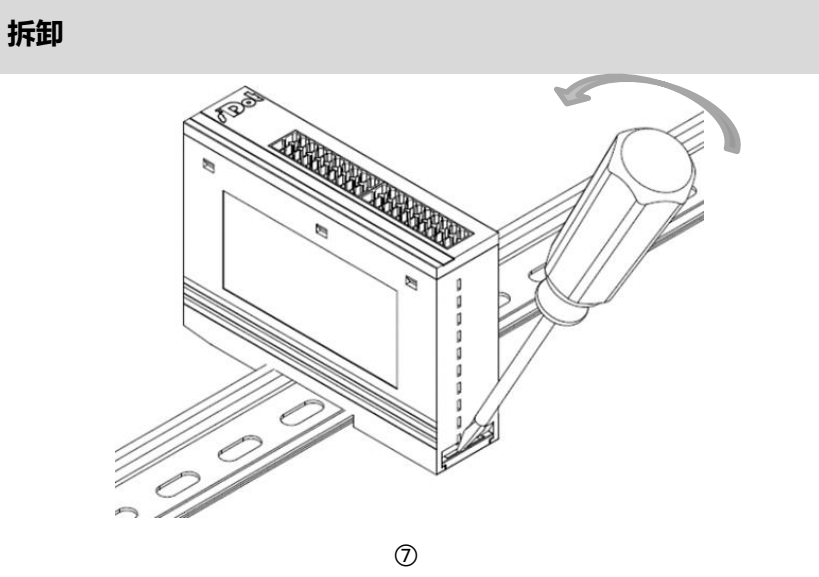

将一字平头起插入卡 扣,向模块的方向用力 (听到响声)如图⑦所 示,按安装模块相反的 操作,拆卸模块。

步骤

# **5** 接线

#### 5.1 接线端子

| 接线端子                                                  |    |                                   |
|-------------------------------------------------------|----|-----------------------------------|
| <b>住</b> 中华进了                                         | 极数 | 2 × 20 P                          |
| 后亏线师士                                                 | 线径 | 22~17 AWG 0.3~1.0 mm <sup>2</sup> |
| 山海港フ                                                  | 级数 | 3 P                               |
|                                                       | 线径 | 22~16 AWG 0.3~1.5 mm <sup>2</sup> |
| 总线接口         2×RJ45         5 类以上的 UTP 或 STP (推荐 STP) |    |                                   |

#### 5.2 接线说明和要求

#### 电源接线注意事项

- 模块系统侧电源及现场侧电源分开配置使用,请勿混合使用。
- PE 需可靠接地。

#### 接线工具要求

端子采用免螺丝设计,线缆的安装及拆卸均可使用

一字型螺丝刀操作(规格: ≤3mm)。

20 ≤3mm\_

# **J3线长度要求** 推荐剥线长度 10 mm. **上 上 上 大**

| 管型绝缘端头规格表           |       |                       |
|---------------------|-------|-----------------------|
| 规格要求                | 型号    | 导线截面积 mm <sup>2</sup> |
|                     | E0310 | 0.3                   |
| L L                 | E0510 | 0.5                   |
|                     | E7510 | 0.75                  |
|                     | E1010 | 1.0                   |
| 管型绝缘端子 L 的长度为 10 mm | E1510 | 1.5                   |

#### 电源接线

模块电源使用 DC24V, 电源线推荐选用双绞线, 电源接线如下图所示。

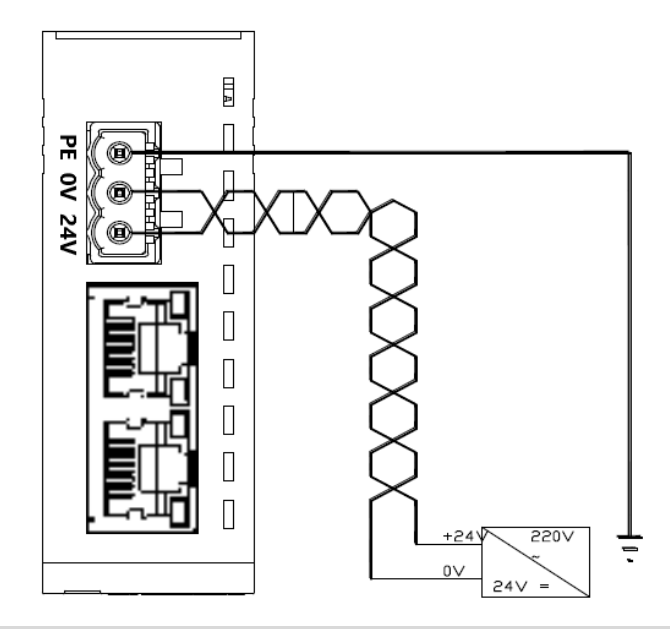

#### 总线接线

采用标准 RJ45 网络接口与标准水晶接头,引脚分配如下图所示。

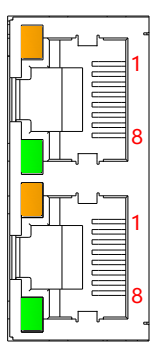

| 引脚号 | 信号  |
|-----|-----|
| 1   | TD+ |
| 2   | TD- |
| 3   | RD+ |
| 4   | _   |
| 5   | _   |
| 6   | RD- |
| 7   | —   |
| 8   | _   |

#### 🗲 注意事项

● 推荐使用类别 5 或更高等级的双屏蔽 (编织网+铝箔) STP 电缆作为通讯电缆。

● 设备之间线缆的长度不能超过 100 m。

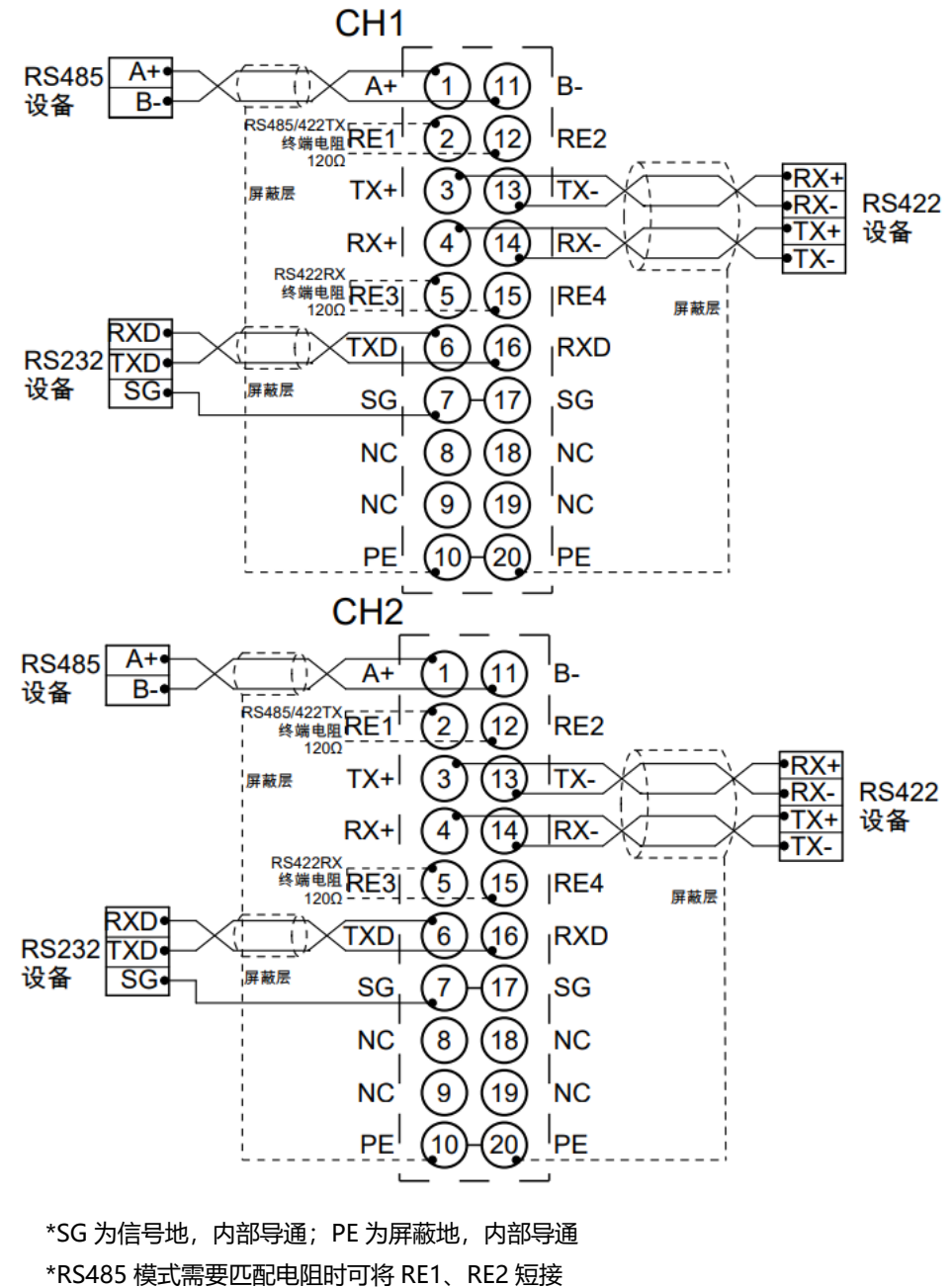

\*RS422 模式需要匹配电阻时可将 RE1、RE2; RE3、RE4 分别短接

\*电缆应采用屏蔽双绞线,并可靠接地

|                                                                                                | CH1                                                                    |                                                                                                    |                                                                 |                                                                        |                                                                                                    |  |  |  |  |
|------------------------------------------------------------------------------------------------|------------------------------------------------------------------------|----------------------------------------------------------------------------------------------------|-----------------------------------------------------------------|------------------------------------------------------------------------|----------------------------------------------------------------------------------------------------|--|--|--|--|
| 端子标识                                                                                           | 端子定义                                                                   | 说明                                                                                                    | 端子标识                                                            | 端子定义                                                                   | 说明                                                                                                    |  |  |  |  |
| 1                                                                                              | A+                                                                     | RS485 发送+                                                                                                    | 11                                                              | B-                                                                     | RS485 发送-                                                                                                    |  |  |  |  |
| 2                                                                                              | RE1                                                                    | RS485/422TX 终端电阻 120Ω                                                                                                    | 12                                                              | RE2                                                                    | RS485/422TX 终端电阻 120Ω                                                                                                    |  |  |  |  |
| 3                                                                                              | TX+                                                                    | RS422 发送+                                                                                                    | 13                                                              | TX-                                                                    | RS422 发送-                                                                                                    |  |  |  |  |
| 4                                                                                              | RX+                                                                    | RS422 接收+                                                                                                    | 14                                                              | RX-                                                                    | RS422 接收-                                                                                                    |  |  |  |  |
| 5                                                                                              | RE3                                                                    | RS422TX 终端电阻 120Ω                                                                                                    | 15                                                              | RE4                                                                    | RS422TX 终端电阻 120Ω                                                                                                    |  |  |  |  |
| 6                                                                                              | TXD                                                                    | RS232 发送端                                                                                                    | 16                                                              | RXD                                                                    | RS232 接收端                                                                                                    |  |  |  |  |
| 7                                                                                              | SG                                                                     | RS232 信号地                                                                                                    | 17                                                              | SG                                                                     | RS232 信号地                                                                                                    |  |  |  |  |
| 8                                                                                              | NC                                                                     | 空端子                                                                                                    | 18                                                              | NC                                                                     | 空端子                                                                                                    |  |  |  |  |
| 9                                                                                              | NC                                                                     | 空端子                                                                                                    | 19                                                              | NC                                                                     | 空端子                                                                                                    |  |  |  |  |
| 10                                                                                             | PE                                                                     | 屏蔽地                                                                                                    | 20                                                              | PE                                                                     | 屏蔽地                                                                                                    |  |  |  |  |
| CH2                                                                                            |                                                                        |                                                                                                    |                                                                 |                                                                        |                                                                                                    |  |  |  |  |
|                                                                                                |                                                                        | C                                                                                                    | 12                                                              |                                                                        |                                                                                                    |  |  |  |  |
| 端子标识                                                                                           | 端子定义                                                                   | 说明                                                                                                    | 端子标识                                                            | 端子定义                                                                   | 说明                                                                                                    |  |  |  |  |
| <b>端子标识</b><br>1                                                                               | <b>端子定义</b><br>A+                                                      | <b>说明</b><br>RS485 发送+                                                                                                    | <b>端子标识</b><br>11                                               | <b>端子定义</b><br>B-                                                      | <b>说明</b><br>RS485 发送-                                                                                                    |  |  |  |  |
| <b>端子标识</b><br>1<br>2                                                                          | <b>端子定义</b><br>A+<br>RE1                                               | <b>说明</b><br>RS485 发送+<br>RS485/422TX 终端电阻 120Ω                                                                                                    | <b>端子标识</b><br>11<br>12                                         | <b>端子定义</b><br>B-<br>RE2                                               | <b>说明</b><br>RS485 发送-<br>RS485/422TX 终端电阻 120Ω                                                                                                    |  |  |  |  |
| <b>端子标识</b><br>1<br>2<br>3                                                                     | <mark>端子定义</mark><br>A+<br>RE1<br>TX+                                  | <b>说明</b><br>RS485 发送+<br>RS485/422TX 终端电阻 120Ω<br>RS422 发送+                                                                                                    | <b>端子标识</b><br>11<br>12<br>13                                   | <b>端子定义</b><br>B-<br>RE2<br>TX-                                        | <b>说明</b><br>RS485发送-<br>RS485/422TX终端电阻 120Ω<br>RS422发送-                                                                                                    |  |  |  |  |
| <b>端子标识</b><br>1<br>2<br>3<br>4                                                                | <mark>端子定义</mark><br>A+<br>RE1<br>TX+<br>RX+                           | <b>说明</b><br>RS485发送+<br>RS485/422TX终端电阻 120Ω<br>RS422发送+<br>RS422接收+                                                                                                    | <b>端子标识</b><br>11<br>12<br>13<br>14                             | <b>端子定义</b><br>B-<br>RE2<br>TX-<br>RX-                                 | <b>说明</b><br>RS485 发送-<br>RS485/422TX 终端电阻 120Ω<br>RS422 发送-<br>RS422 接收-                                                                                                    |  |  |  |  |
| <b>端子标识</b><br>1<br>2<br>3<br>4<br>5                                                           | <mark>端子定义</mark><br>A+<br>RE1<br>TX+<br>RX+<br>RE3                    | <b>说明</b><br>RS485发送+<br>RS485/422TX终端电阻 120Ω<br>RS422发送+<br>RS422接收+<br>RS422TX终端电阻 120Ω                                                                                                    | <b>端子标识</b><br>11<br>12<br>13<br>14<br>15                       | <b>端子定义</b><br>B-<br>RE2<br>TX-<br>RX-<br>RE4                          | <b>说明</b><br>RS485 发送-<br>RS485/422TX 终端电阻 120Ω<br>RS422 发送-<br>RS422 接收-<br>RS422TX 终端电阻 120Ω                                                                                                    |  |  |  |  |
| 端子标识         1         2         3         4         5         6                               | <mark>端子定义</mark><br>A+<br>RE1<br>TX+<br>RX+<br>RE3<br>TXD             | 说明         RS485 发送+         RS485/422TX 终端电阻 120Ω         RS422 发送+         RS422 接收+         RS422TX 终端电阻 120Ω         RS422 接收+         RS422TX 终端电阻 120Ω         RS422TX 终端电阻 120Ω         RS422TX 终端电阻 120Ω                                                                                                    | <b>端子标识</b><br>11<br>12<br>13<br>14<br>15<br>16                 | <b>端子定义</b><br>B-<br>RE2<br>TX-<br>RX-<br>RE4<br>RXD                   | <b>说明</b><br>RS485发送-<br>RS485/422TX 终端电阻 120Ω<br>RS422发送-<br>RS422接收-<br>RS422TX 终端电阻 120Ω<br>RS232 接收端                                                                                                    |  |  |  |  |
| 端子标识       1       2       3       4       5       6       7                                   | 端子定义 A+ RE1 TX+ RX+ RE3 TXD SG                                         | 说明         RS485 发送+         RS485/422TX 终端电阻 120Ω         RS422 发送+         RS422 接收+         RS422TX 终端电阻 120Ω         RS422 接收+         RS422 左送端         RS232 左送端         RS232 信号地                                                                                                    | <b>端子标识</b><br>11<br>12<br>13<br>14<br>15<br>16<br>17           | <b>端子定义</b><br>B-<br>RE2<br>TX-<br>RX-<br>RE4<br>RXD<br>SG             | <b>说明</b><br>RS485 发送-<br>RS485/422TX 终端电阻 1200<br>RS422 发送-<br>RS422 接收-<br>RS422TX 终端电阻 1200<br>RS232 接收端<br>RS232 信号地                                                                                                    |  |  |  |  |
| 端子标识       1       2       3       4       5       6       7       8                           | <mark>端子定义</mark><br>A+<br>RE1<br>TX+<br>RX+<br>RE3<br>TXD<br>SG<br>NC | 说明         RS485 发送+         RS485/422TX 终端电阻 1200         RS422 发送+         RS422 发送+         RS422 发送+         RS422 发送+         RS422 发送+         RS422 方法         RS422 方法         RS422 方法         RS422 方法         アS422 方法         RS422 方法         RS422 方法         RS422 方法         RS232 方法         日本         日本 | <b>端子标识</b><br>11<br>12<br>13<br>14<br>15<br>16<br>17<br>18     | <b>端子定义</b><br>B-<br>RE2<br>TX-<br>RX-<br>RE4<br>RXD<br>SG<br>NC       | 说明         RS485 发送-         RS485/422TX 终端电阻 1200         RS422 发送-         RS422 接收-         RS422 接收-         RS422TX 终端电阻 1200         RS422 接收-         RS422TX 终端电阻 1200         RS422 接收-         RS422TX 终端电阻 1200         RS232 接收端         RS232 接收端         名S232 信号地         空端子 |  |  |  |  |
| 端子标识         1         2         3         4         5         6         7         8         9 | 端子定义 A+ RE1 TX+ RX+ RE3 TXD SG NC NC                                   | 说明         RS485 发送+         RS485/422TX 终端电阻 1200         RS422 发送+         RS422 接收+         RS422 技送         RS422 大送端         RS422 大送端         RS232 发送端         RS232 信号地         空端子         空端子                                                                                                    | は<br>端子标识<br>11<br>12<br>13<br>14<br>15<br>16<br>17<br>18<br>19 | <b>端子定义</b><br>B-<br>RE2<br>TX-<br>RX-<br>RE4<br>RXD<br>SG<br>NC<br>NC | <b>说明</b><br>RS485 发送-<br>RS485/422TX 终端电阻 1200<br>RS422 发送-<br>RS422 接收-<br>RS422TX 终端电阻 1200<br>RS232 接收端<br>RS232 信号地<br>子空端子                                                                                                    |  |  |  |  |

# 6 使用

#### 6.1 过程数据

#### 6.1.1 数据交换

PN4-GW2MR 的 PROFINET 网络和串口之间的数据转换是通过"映射"关系来建立的。在 PN4-GW2MR 中 有两块数据缓冲区,一块是输入缓冲区(1500 字节),地址范围为 0x000~0x5DB;另一块是输出缓冲区(1500 字节),地址范围为 0x5DC~0xBB7。

#### 6.1.2 PROFINET 从站

假定用户配置的输入数据的长度为 L1,输出数据的长度为 L2。PN4-GW2MR 会把[0x000,L1]地址范围内的 数据发送到 PROFINET 网络中,当从 PROFINET 网络接收到数据是,PN4-GW2MR 会将数据写到 [0x5DC,0x5DC+L2]地址范围内。

#### 6.1.3 Modbus 主站

当某个串口运行 Modbus 主站协议时,对于 PN4-GW2MR 所支持的所有写寄存器、写线圈命令,都可以从 0x000~0x5DB、0x5DC~0xBB7 地址范围内取数据,发给 Modbus 从站。对于 PN4-GW2MR 所支持的所有读 寄存器、读线圈命令, PN4-GW2MR 会从 Modbus 从站返回的数据写到 0x000~0x5DB 范围内。

注意:每个 Modbus 主站可配置的命令数为 32 条,每条命令可以读取一组连续的 Modbus 寄存器。

#### 6.1.4 Modbus 从站

当某个串口运行 Modbus 从站协议时,无需配置任何命令,模块从 0x000~0x5DB、0x5DC~0xBB7 地址范 围内取数据,发给 Modbus 主站。

#### 6.1.5 通用模式-问答式

当某个串口运行通用模式-问答式协议时,命令请求部分可以从缓冲区 0x000~0x5DB、0x5DC~0xBB7 的任意位置取数,然后发出到从站串口设备中。当串口从站设备给出响应时,若响应中有数据部分,PN4-GW2MR 会将响应的数据部分写到 0x000~0x5DB 范围内,具体数据的多少取决于用户的配置。

#### 6.1.6 通用模式-接收式

当某个串口运行通用模式-接收协议时, PN4-GW2MR 的某个串口仅接收用户的串口主站设备发送的数据, 而不会做出任何的响应。在这种方式下 PN4-GW2MR 会把接收到的数据写到 0x000~0x5DB 地址范围内的某段 区域内。

#### 6.1.7 命令输出方式

该节的内容仅适用于 Modbus 主站协议和通用模式-问答式协议。命令执行过程:

- 1. 超时重发次数设置为 0;
- 2. 发送命令的请求帧。发送完成后,响应超时定时器开始计时;
- 3. 等待命令的响应帧;

 若在响应超时时间内接收到响应帧,则认为有响应,至于是否响应正确,依赖于具体的响应格式。若响应 帧正确,命令执行结束。若在响应超时时间内没有接收到响应帧,则认为响应超时。响应错误和响应超时时,进入 步骤 5;

5. 判断重传次数是否为 3, 若为 3 则命令执行结束, 否则, 超时重传次数加一, 进入步骤 2。

#### 连续输出模式:

在主站协议中,每一条命令在每一个子网内都有唯一的命令索引号。

主站协议工作在连续输出模式(输出命令轮询模式)时,以下列方式执行:

- 1. 执行第 n 号命令;
- 2. 第 n 号命令执行完成后, n 加一, 若大于最大命令条数, 则 n 设置为 0。重新进入步骤 1。

#### 变化输出模式:

主站协议工作在变化输出模式时,按以下方式执行:

1. 若命令 n 为读命令,执行命令 n。否则,检测命令 n 的请求帧中包含的内存数据映射数据是否有变化,有 变化则执行命令 n;

如果命令 n 被执行则等待命令 n 执行完成, n 加一, 若大于最大命令条数, 则 n 设置为 0。重新进入步骤
 1。

#### 6.1.8 控制字

为了使用户可以通过 PROFINET 控制 Modbus 网络,在 Modbus 的配置中引入了控制字概念,如果控制字 使能,则控制字在 PROFINET 的输出数据占 2 个 Word,如下表所示:

|       | High byte | Low Byte  |
|-------|-----------|-----------|
| Word1 | Port2 控制位 | Port1 控制位 |
|       | High byte | Low Byte  |
| Word2 | 保留        | Port3 控制位 |

| X Solidotech GW_MR Config Tool              |          |          |   |       |       | Х    |
|---------------------------------------------|----------|----------|---|-------|-------|------|
| 文件(F) 编辑(E) 工具(T) 帮助(H)                     |          |          |   |       |       |      |
| D 🧀 H 💡 🏣 🏭 📢 🕷 👷 🚺 🔞 🖨                     | Ţ        |          |   |       |       |      |
| E-PN4_GW2MRMaster                           | 协议类型选择   | modbus主站 | * |       |       |      |
| Port - 0:[ethernet]:[PROFINET]     PROFINET | 波特率选择    | 1200     | ~ |       |       |      |
| -Port - 1:[Modbus]:[RTU]                    | 数据位选择    | 8        | 2 |       |       |      |
| ⊟-RIU<br>⊟-Node                             | 奇偶校验选择   | 无        | 3 |       |       |      |
| Read Discrete Inputs                        | 停止位选择    | 1        | ~ |       |       |      |
| E-Port - 2:[Modbusj:[KTU]                   | 传输模式     | RTU      | ~ |       |       |      |
|                                             | 响应等待ms   | 100      |   |       |       |      |
|                                             | 轮询延时ms   | 100      |   |       |       |      |
|                                             | 输出命令轮询模式 | 连续输出     | ~ |       |       |      |
|                                             | 脉冲输出时间ms | 1000     |   |       |       |      |
|                                             | 扫描比率     | 10       |   |       |       |      |
|                                             | 主站控制字    | 不使能      | ~ |       |       |      |
|                                             |          |          |   |       |       |      |
|                                             |          |          |   |       |       |      |
| 就绪                                          |          |          |   | [请选择- | 一个可用的 | ]串口] |

Portx 控制位: 0, 此 Port 的 Modbus 主站不启动; 1, 此 Port 的 Modbus 主站启动;

#### 6.1.9 状态字

为了能够方便的获取每个主站下各命令的执行状态,引入状态字,状态字只针对 Modbus 主站协议。

| 🛠 Solidotech GW_MR Config Tool                      |                           |      |   | _     |      | $\times$ |
|-----------------------------------------------------|---------------------------|------|---|-------|------|----------|
| 文件(F) 编辑(E) 工具(T) 帮助(H)                             |                           |      |   |       |      |          |
| 🗅 🛥 H 🖕   🏗 🏜 🗐 🐔 🐄 📕 📜 🐻 🔞                         | -<br>-                    |      |   |       |      |          |
| ₽PN4_GW2MRMaster<br>₽Port - 0:[ethernet]:[PROFINET] | 功能码<br>起始地址               | 2    |   |       |      |          |
| ⊢PROFINET<br>₽-Port - 1:[Modbus]:[RTU]              | 离散量数量                     | 1    |   |       |      |          |
| ⊟-RTU<br>⊟-Node                                     | 内存映射起始地址<br>内存映射位偏移量(0~7) | 0    | _ |       |      | —        |
| -Read Discrete Inputs<br>-Port - 2:[Modbus]:[RTU]   | 扫描方式                      | 快速扫描 | × |       |      |          |
| -RTU                                                | 命令状态字                     | 不使能  | ~ |       |      |          |
|                                                     | 无响应动作                     | 保持   | × |       |      |          |
|                                                     |                           |      |   |       |      |          |
|                                                     |                           |      |   |       |      |          |
|                                                     |                           |      |   |       |      |          |
|                                                     |                           |      |   |       |      |          |
|                                                     |                           |      |   |       |      |          |
|                                                     |                           |      |   |       |      |          |
|                                                     |                           |      |   |       |      |          |
|                                                     |                           |      |   |       |      |          |
|                                                     |                           |      |   |       |      |          |
|                                                     |                           |      |   |       |      |          |
| 就绪                                                  |                           |      |   | [请选择— | 个可用的 | 串口]      |

状态字用每个 bit (位) 指示每条命令的执行成功与否,当命令执行成功时,相应的 bit (位) 设置为 1,否则 设置为 0。

如果某个命令的状态字使能,则为该命令在 PROFINET 的输入数据分配空间,每个命令占用一个 bit。状态字的分配以 word 为单位,占用的输入数据区域个数 (word) = (使能状态字的命令个数+15) /16。

比如添加了两个 node,每个 node 添加了 9 个命令,共 18 个命令。

 比如 node1 和 node2 的所有命令都使能了状态字,则占用的输入数据区域个数=(18+15)/16=2, 即需要两个 word。

|       |      | 位7     | 位6     | 位5     | 位4     | 位3     | 位2     | 位1     | 位0     |
|-------|------|--------|--------|--------|--------|--------|--------|--------|--------|
|       | Low  | Node1_ | Node1_ | Node1_ | Node1_ | Node1_ | Node1_ | Node1_ | Node1_ |
| Word1 | Byte | cmd8   | cmd7   | cmd6   | cmd5   | cmd4   | cmd3   | cmd2   | cmd1   |
| worun | High | Node2_ | Node2_ | Node2_ | Node2_ | Node2_ | Node2_ | Node2_ | Node1_ |
|       | Byte | cmd7   | cmd6   | cmd5   | cmd4   | cmd3   | cmd2   | cmd1   | cmd9   |
|       | Low  |        |        |        |        |        |        | Node2_ | Node2_ |
|       | Byte | 保留     | 保留     | 保留     | 保留     | 保留     | 保留     | cmd9   | cmd8   |
| Word2 | High |        |        |        |        |        |        |        |        |
|       | Byte | 保留     | 保留     | 保留     | 保留     | 保留     | 保留     | 保留     | 保留     |

● 比如 node1 的命令 1、命令 4 和命令 8 使能了状态字, node2 的命令 3 和命令 7 使能了状态字, 其它 命令未使能,则占用的输入数据区域个数=((3+2)+15)/16=1,即需要 1 个 word。

|       |      | 位7 | 位6 | 位5 | 位4     | 位3     | 位2     | 位1     | 位0     |
|-------|------|----|----|----|--------|--------|--------|--------|--------|
|       | Low  |    |    |    | Node2_ | Node2_ | Node1_ | Node1_ | Node1_ |
|       | Byte | 保留 | 保留 | 保留 | cmd7   | cmd3   | cmd8   | cmd4   | cmd1   |
| Word1 | High |    |    |    |        |        |        |        |        |
|       | Byte | 保留 | 保留 | 保留 | 保留     | 保留     | 保留     | 保留     | 保留     |

如果所有命令都没有使能状态字,则不占用输入数据空间。

#### 6.2.1 TIA Portal V17 软件环境下的应用

#### 1、准备工作

- 硬件环境
  - ➢ 模块型号 PN4-GW2MR
  - ➢ 计算机一台,预装 TIA Portal V17 软件
  - ➢ PROFINET 专用屏蔽电缆
  - ▶ 西门子 PLC 一台,本说明以西门子 S7-1500 CPU 1511-1 PN 为例
  - > 开关电源一台
  - > 模块安装导轨及导轨固定件
  - 设备配置文件 配置文件获取地址: https://www.solidotech.com/cn/resources/configuration-files
- **硬件组态及接线** 请按照"<u>4 安装和拆卸</u>" "<u>5 接线</u>"要求操作

#### 2、新建工程

a. 打开 TIA Portal V17 软件,单击"创建新项目",各项信息输入完成后单击"创建"按钮,如下图所示。

| Siemens Siemens                                   |                                                                                                    |         |                                         | _ ¤ ×                                                  |
|---------------------------------------------------|----------------------------------------------------------------------------------------------------|---------|-----------------------------------------|--------------------------------------------------------|
|                                                   |                                                                                                    |         |                                         | Totally Integrated Automation<br>PORTAL                |
| 启动                                                |                                                                                                    | 创建新项目 _ |                                         |                                                        |
| 设备与网络<br>PLC<br>编程<br>运动控制&<br>技术<br>可视化<br>在线与诊断 | <ul> <li>打开现有项目</li> <li>创建新项目</li> <li>移植项目</li> <li>关闭项目</li> <li>关闭项目</li> <li>双迎光临</li> <li>新手上路</li> <li>已安装的软件</li> <li>帮助</li> </ul> |         | <u>项目名称:</u><br>路径:<br>版本:<br>作者<br>注释: | PN4-GW2MR<br>C:Users129719IDocuments/Automation<br>V17 |
| ▶项目视图                                             | ④ 用户界面语言                                                                                                    |         |                                         |                                                        |

- ◆ 项目名称: 自定义, 可保持默认。
- ◆ 路径:项目保持路径,可保持默认。
- ◆ 版本:可保持默认。
- ◆ 作者:可保持默认。
- ◆ 注释: 自定义, 可不填写。

#### 3、添加 PLC 控制器

a. 单击"组态设备",如下图所示。

| Siemens - C:\Users\29719\Docume | ents\Automation\PN4-GW2MR\PN4-GW2MR | _ <b>_</b> X                                       |
|---------------------------------|-------------------------------------|----------------------------------------------------|
|                                 |                                     | Totally Integrated Automation<br>PORTAL            |
| 启动                              |                                     | 新手上路                                               |
| 设备与网络 👘                         | ● 打开现有项目                            | 项目:"PN4-GW2MR" 已成功打开。请选择下一步:                       |
| PLC                             | ● 创建新项目                             | <u>д</u>                                           |
| 海柱 一                            | ● <sup>按 通 % 日</sup><br>● 关闭项目      |                                                    |
| 技术                              |                                     | 设备和网络 知志设备                                         |
| 可视化 📁                           | ● 欢迎光临                              |                                                    |
| 在线与诊断                           | 🥚 新手上路                              | 川 ( 油社 ) ジェ 川 ( 山) ( 山) ( 山) ( 山) ( 山) ( 山) ( 山) ( |
|                                 |                                     | → 云动控制 & ☆ 组态<br>技术 ☆ 工艺对象                         |
|                                 |                                     | —> 可视化 🚺 组态 HMI 画面                                 |
|                                 |                                     |                                                    |
|                                 | 🔇 用户界面语言                            | · 而日初回 打开饭日加回                                      |
|                                 |                                     |                                                    |
| ▶ 项目视图                          | 已打开的项目: C:\Users\29719\[            | Documents\Automation\PN4-GW2MR\PN4-GW2MR           |

b. 单击"添加新设备",选择当前所使用的 PLC 型号,单击"添加",如下图所示。添加完成后可查看到 PLC 已经添加至设备导航树中。

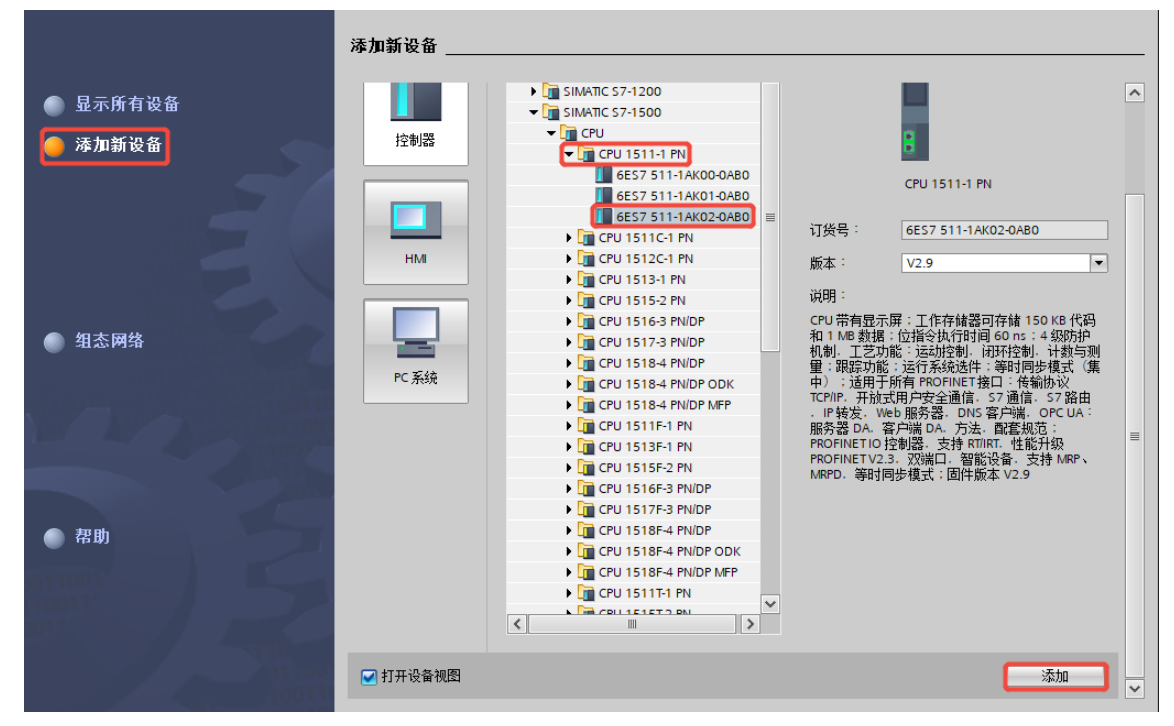

#### 4、扫描连接设备

a. 单击左侧导航树"在线访问->更新可访问的设备",如下图所示。更新完毕,显示连接的从站设备,如下图所示。

| W       | Siemens - C:\Users\29719\Documents\Automatio                 | PN4-GW     | 2MR\PN4-GW2M              | R               |           |            |              |        |      |          |            |                    |             | _ 🗆 ×      |
|---------|--------------------------------------------------------------|------------|---------------------------|-----------------|-----------|------------|--------------|--------|------|----------|------------|--------------------|-------------|------------|
| Į       | 项目(P) 编辑(E) 视图(V) 插入(I) 在线(Q) 选项(N)                          | 工具①        | 窗口( <u>W)</u> 帮助(         | <u>+</u> )      |           |            |              |        |      |          | Total      | ly Integrated Au   | tomation    |            |
| l       | 📑 🎦 🔒 保存项目 📑 👗 🏥 🛅 🗙 🌖 🕁 (デ                                  | - 6 0      | 699                       | 转至在线 🖉          | 转至离       | 线 🏭 🖪 🛛    | 🖩 🗶 🗄 🛄 🤕    | E项目中搜索 | > [  | ia 👘     |            | .,                 | PORT        | TAL        |
|         | 项目树                                                          | PN4-0      | W2MR ► PLC_               | 1 [CPU 1511-    | 1 PN]     |            |              |        |      |          |            |                    | _ 7 =       | X (        |
|         | 设备                                                           |            |                           |                 |           |            |              |        | , e  | 拓扑视      | 8 👗 🛛      | 网络视图 📑             | 安备视图        |            |
|         |                                                              |            |                           |                 |           | 讥久复些       |              |        |      | 1411 041 |            |                    | ~ 11 0 1 11 | je i       |
|         |                                                              | 202        |                           | 4               |           | 皮田144.50   |              |        |      |          |            |                    | 1.          |            |
| 统       | ▼ □ PN4-GW2MR                                                |            |                           |                 | =         | ₩ 模块       |              | 机架     | 插槽   | 1地址      | Q地址        | 类型                 | iJ          |            |
| 医       |                                                              |            |                           |                 |           |            |              | 0      | 100  |          |            |                    |             | <u>^</u> ~ |
| 비<br>2月 | 📩 设备和网络                                                      |            |                           |                 |           | ▼ PI       | C 1          | 0      | 1    |          |            | CPU 1511-1 PN      | 655         | = 9.       |
| Ř       | Image: PLC_1 [CPU 1511-1 PN]                                 |            |                           |                 |           |            | PROFINET接口 1 | 0      | 1 X1 |          |            | PROFINET 接口        | 025         | *          |
|         | ▶ 🔙 未分组的设备                                                   |            |                           |                 | •         |            | 1000         | 0      | 2    |          |            |                    |             |            |
|         | ▶ 100 安全设置                                                   |            |                           | 100 0           |           |            |              | 0      | з    |          |            |                    |             |            |
|         | ▶ 述 跨设备功能                                                    |            |                           | 100 0           | -         |            |              | 0      | 4    |          |            |                    |             |            |
|         | ▶ 📑 公共数据                                                     |            | 守 <b>祝_</b> 0             |                 |           |            |              | 0      | 5    |          |            |                    |             |            |
|         | <ul> <li>以目版直</li> <li>注意和咨询</li> </ul>                      |            |                           |                 |           |            |              | 0      | 6    |          |            |                    |             | <b>*</b>   |
|         |                                                              |            |                           |                 |           |            |              | 0      | 7    |          |            |                    |             | E.S.       |
|         | ▼ □ 在线访问                                                     |            |                           |                 |           |            |              | 0      | 8    |          |            |                    |             |            |
|         | ▮ 显示隐藏接口                                                     |            |                           |                 | ¥ –       |            |              | U      | 9    |          |            |                    |             | - Ěm       |
|         | <ul> <li>Realtek PCIe GbE Family Controller</li> </ul>       | , <u> </u> | /                         |                 |           |            |              |        |      |          | A          | 4 (1) 14 Mer       | <u> </u>    |            |
|         | ♣?更新可访问的设备                                                   | _          |                           |                 | _         |            |              |        |      | 🧕 属性     | 11日.       | 息 🗓 诊断             |             |            |
|         | ▲ 显示更多信息                                                     | 常規         | 交叉引用                      | 编译              |           |            |              |        |      |          |            |                    |             |            |
|         | ▶ []] plc_1.profinet 接口_1 [192.168.0.1]                      | 0 🖸 🖊      | <ol> <li>显示所有:</li> </ol> | 肖息              | 1         | •          |              |        |      |          |            |                    |             | 「一日」       |
|         | Into [192.168.0.2]                                           | 80         |                           |                 |           | _          |              |        |      |          |            |                    |             |            |
|         | PC internal [本地]                                             | 1 洋        | 息                         |                 |           |            |              |        | \$   | 至?       | 日期         | 时间                 |             |            |
|         | USB [S7USB]                                                  |            | 扫描接口 Realte               | k PCIe GbE Fami | ly Contro | ller 上的设备已 | 启动。          |        |      |          | 2025       | /4/8 15:52:11      |             |            |
|         | ▶ 🎦 TeleService [自动协议识别]                                     |            | 扫描接口 Realtel              | k PCIe GbE Fami | ly Contro | ller 上的设备已 | 完成。在网络上找到了   | 2 个设备。 |      |          | 2025       | /4/8 15:52:17      |             |            |
|         | ▶ 🤄 读卡器/USB 存储器                                              |            |                           |                 |           |            |              |        |      |          |            |                    |             |            |
|         | ★ <sup>1</sup> ¥/mika [5]                                    |            |                           |                 |           |            |              |        |      |          |            |                    |             |            |
|         | / 计细视图                                                       | <          | _                         |                 |           |            |              |        |      |          |            |                    |             | >          |
|         | <ul> <li>Portal 视图&lt;</li> <li>当息第</li> <li>品 PI</li> </ul> | C_1        |                           |                 |           |            |              |        | -    | 1 扫描     | 接口 Realtek | PCIe GbE Family Co | n           |            |

电脑的 IP 地址必须和 PLC 在同一网段, 若不在同一网段, 修改电脑 IP 地址后, 重复上述步骤。

#### 5、添加 GSD 配置文件

a. 菜单栏中,选择"选项->管理通用站描述文件(GSDML)(D)",如下图所示。

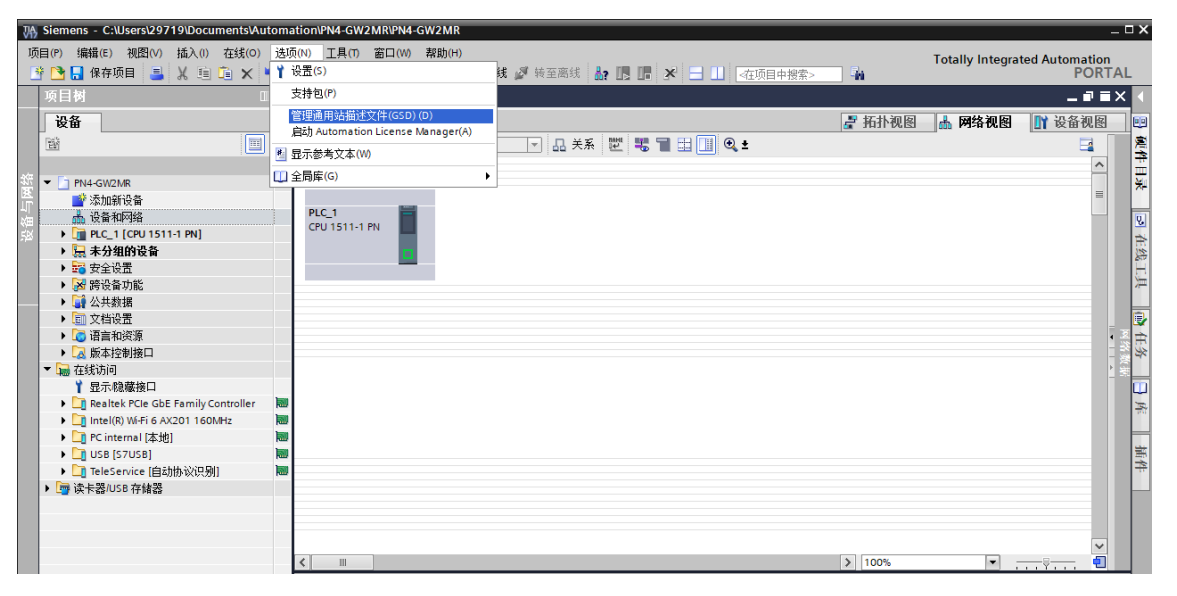

b. 单击"源路径"选择文件夹,查看要添加的 GSD 文件的状态是否为"尚未安装",未安装单击"安装"按钮,若已安装,单击"取消",跳过安装步骤,如下图所示。

| Î | 管理通用站描述文件                               |       |    |      |                       | × |
|---|-----------------------------------------|-------|----|------|-----------------------|---|
|   | 已安装的 GSD 项目中的 GSD                       |       |    |      |                       |   |
|   | 源路径: D:\                                |       |    |      |                       |   |
|   | 导入路径的内容                                 |       |    |      |                       |   |
|   | 🔲 文件                                    | 版本 🔺  | 语言 | 状态   | 信息                    |   |
|   | GSDML-V2.3-DXL-DIL-PNM7P8A-20250225.xml | V2.3  | 英语 | 已经安装 | TOK_Devident_InfoText |   |
|   | GSDML-V2.33-Sdot-PN4-GW2MR-20220805.xml | V2.33 | 英语 | 尚未安装 | T_ID_DEV_DESCRIPTION  |   |
|   |                                         |       |    |      |                       |   |
|   |                                         |       |    |      |                       |   |
|   |                                         |       |    |      |                       |   |
|   |                                         |       |    |      |                       |   |
|   |                                         |       |    |      |                       |   |
|   |                                         |       |    |      |                       |   |
|   |                                         |       |    |      |                       |   |
|   |                                         |       |    |      |                       |   |
|   |                                         | 1111  |    |      |                       | 2 |
|   |                                         |       |    | 刪除   | 安装 取消                 |   |

#### 6、添加网关模块

a. 双击左侧导航栏"设备与网络",单击右侧"硬件目录"竖排按钮,选择"Other field devices 其它现场 设备-> PROFINET IO-> Gateway -> SOLIDOT -> SOLIDOT PN4 SERIES -> PN4-GW2MR",拖动 或双击 PN4-GW2MR 至"网络视图",如下图所示。

| ٧í    | Siemens - C:\Users\29719\Docum | entsVAutom | ation\PN4-GW2MR\PN4-GW2N              | R                      |               |              | -                                                                                                    | _ 🗆 X   |
|-------|--------------------------------|------------|---------------------------------------|------------------------|---------------|--------------|----------------------------------------------------------------------------------------------------|---------|
| IJ    | 両目(E) 编辑(E) 初園(V) 插入(D) :      | 在线(Q) 选明   | 页(N) 工具(T) 窗口(M) 帮助(<br>(イン 🗟 🛄 🖬 🖳 🚨 | 出)<br>【转至在线 🖉 转至离线 🔒 🔐 | × = II aqq    | 中搜索> 编       | Totally Integrated Automation<br>PORT                                                                                                    | AL      |
|       | 项目树                            |            | PN4-GW2MR ▶ 设备和网络                     | }                      |               | _ # # X      | 硬件目录 🔹 🖬                                                                                                    |         |
|       | 设备                             |            |                                       | đ                      | 拓扑视图 🚠 网络视图   | ■ 设备视图       | 选项                                                                                                    |         |
|       | 凿                              | 🔲 🖻        | 💦 网络 🚼 连接 HMI 连接                      | ▼ 品 关系 12              | 📲 🔳 🔠 🛄 🔍 ±   |              |                                                                                                    |         |
| anter | -                              |            |                                       |                        |               | ^            | ▼ 目录                                                                                                    | <b></b> |
| 医     | PN4-GW2MR     Strapping        |            |                                       |                        |               | =            |                                                                                                    | nit 🎽   |
| Щ     | ▲ 设备和网络                        |            | PLC_1                                 | PNIO                   |               |              | 🛃 过滤 🛛 配置文件 <全部> 💌 🗉                                                                                                    | ) U     |
|       | Dig PLC_1 [CPU 1511-1 PN]      |            | CPU 1511-1 PN                         | PN4-GW2MR DP-NORM      |               |              | Image: Interview of the second second s | ^ 🕹     |
|       | ▶ 🛄 未分组的设备                     |            |                                       | <u>木刀間</u>             |               |              | Detecting & Monitoring                                                                                                    | 20      |
|       | <ul> <li>安全设置</li> </ul>       |            |                                       |                        |               |              | Distributed I/O                                                                                                    | E       |
|       | ▶ 2 跨设备功能                      |            |                                       |                        |               |              | <ul> <li>Fower supply and distribution</li> <li>Field devicer</li> </ul>                                                                                                    | _ *     |
|       | ▶ 12 本分配的设备                    |            |                                       |                        |               |              | Other field devices                                                                                                    | -       |
|       | ▶ ■ 立共鉄橋                       |            |                                       |                        |               | 2            | Additional Ethernet devices                                                                                                    | <b></b> |
|       |                                |            |                                       |                        |               | - 3          | PROFINET IO                                                                                                    | E.S.    |
|       | <ul> <li>▶ □ 版本控制接口</li> </ul> |            |                                       |                        |               |              | Drives                                                                                                    | · · · · |
|       | ▶ → 在线访问                       |            |                                       |                        |               |              | Encoders                                                                                                    | m       |
|       | ▶ 📴 读卡器/USB 存储器                |            |                                       |                        |               |              | 🕶 🛅 Gateway                                                                                                    | 100     |
|       |                                |            |                                       |                        |               |              | 🕨 🧾 Sdot                                                                                                    | = p.4   |
|       |                                |            |                                       |                        |               |              | SIEMENS AG                                                                                                    |         |
|       |                                |            |                                       |                        |               |              | ✓ I SOLIDOT                                                                                                    | 「「「」」   |
|       |                                |            |                                       |                        |               |              | SOLIDOT PN4 SERIES                                                                                                    | ++      |
|       |                                |            |                                       |                        |               |              |                                                                                                    |         |
|       |                                |            |                                       |                        |               |              | Sensors                                                                                                    |         |
|       |                                |            |                                       |                        |               |              | PROFIBUS DP                                                                                                    |         |
|       |                                |            |                                       |                        |               | ~            | PROFIBUS PA                                                                                                    |         |
|       |                                |            | < .                                   | >                      | 100%          | <u> </u>     |                                                                                                    | ~       |
|       | > 详细视图                         |            |                                       |                        | 🖻 属性 🚺 信息 🛛 🖞 | 诊断       = _ | > 信息                                                                                                    |         |
|       | 🖣 Portal 视图 🛛 🗮 总览             | 6          | 品 设备和网络                               |                        |               | 1 1          | 描接口 Realtek PCIe GbE Family Con                                                                                                    |         |

b. 选中网关模块,切换到设备视图,在硬件目录下,双击或拖动 Input modules / Output modules 添加输入输出字节,如下图所示。

| Siemens - C:\Users\29719\Documents\Automation\PM            | I4-GW2MR\PN4-GW2MR        |            |            |            |             |                                       |          | _ 0                           | ×   |
|-------------------------------------------------------------|---------------------------|------------|------------|------------|-------------|---------------------------------------|----------|-------------------------------|-----|
| 项目(P) 编辑(E) 视图(V) 插入(l) 在线(Q) 选项(N)                         | [具①) 窗口(W) 帮助(H)          |            |            |            |             |                                       |          | Totally Integrated Automation |     |
| 📑 📑 🔚 保存项目 📑 👗 🗉 🛅 🗙 🏹 🛨 (平土                                | 🔚 🛄 🔟 🖳 🧛 🔰 转至在线 🖉 转音     | 百离线 🎝      |            | × 🖃        | <u></u> ~在0 | 同中搜索> 🖬                               |          | PORTAL                        |     |
| 项目树 🗉 🗸                                                     | PN4-GW2MR → 未分组的设备 → PNI0 | ) [PN4-GW2 | MR]        |            |             | _ 7                                   | ■×       | 硬件目录 ■ □ ▶                    |     |
| 20.52                                                       |                           |            | -<br>      | जेन स्त्रि | B 53844     | 间回 <b>[]) (几</b> 次 河)                 | <b>D</b> | * 15                          |     |
|                                                             |                           |            | 🖅 1901)    | 1961       | In Mise     |                                       | 2        | 达频                            | -   |
| 1 II II II II II II II II II II II II II                    | 设备概览                      |            |            |            |             |                                       |          |                               |     |
| 1/1                                                         | 模块                        | 机架         | 插槽         | I地址        | Q 地址        | 类型                                    | 订        | ▼ 目录                          | Ξ   |
| NI PN4-GW2MR                                                | ▼ PNIO                    | 0          | 0          |            |             | PN4-GW2MR                             | 12       | fini lini                     | ×⊧∣ |
| □ ■ 添加新设备                                                   | Interface                 | 0          | 0 X1       |            |             | PNIO                                  |          |                               |     |
| (這) 「                                                       | 001 Word Input_1          | 0          | 1          | 01         |             | 001 Word Input                        |          |                               | 8   |
| S ► 1 PLC_1 [CPU 1511-1 PN]                                 | 016 DWord Output_1        | 0          | 2          |            | 063         | 016 DWord Output                      |          |                               | ÷.  |
| ▶ 🔜 未分组的设备                                                  |                           | 0          | 3          |            |             |                                       |          | Imput(FN4_GW2MR to FLC)       | 1   |
| ▶ 100 安全设置                                                  |                           | 0          | 4          |            |             |                                       |          | 001 DWord Input               | 리   |
| ▶ 資 調度會切能                                                   |                           | 0          | 5          |            |             |                                       |          | 001 Word Input                | 1   |
| ▶ ■ 公共数据                                                    |                           | 0          | 6          |            |             |                                       |          | 002 DWord Input               | =   |
|                                                             |                           | 0          | 7          |            |             |                                       |          | 001 Ditient Input             | ¥   |
|                                                             |                           | 0          | 8          |            |             |                                       |          | 008 DWord Input               | E   |
| ▶ 【▲ 版本控制接口                                                 | A                         | 0          | 9          |            |             |                                       |          | 016 DWard Input               | *   |
|                                                             | <sup>20</sup>             | 0          | 10         |            |             |                                       |          | 022 DWord Input               | _   |
| 1 显示                                                        |                           | 0          | 11         |            |             |                                       |          | 064 DWord Input               | ш   |
| Realtek PCIe GbE Family Controller                          |                           | 0          | 12         |            |             |                                       |          | 128 DWord Input               | 権   |
| Intel(R) Wi-H 6 AX201 160MHz                                |                           | 0          | 13         |            |             |                                       |          | Output(RLC to RN4_GWOMR)      |     |
| PC internal [4,10]                                          |                           | 0          | 14         |            |             |                                       |          | 001 Bute Output               | -   |
| USB [S7USB]                                                 |                           | 0          | 15         |            |             |                                       |          | 001 Dited Output              | 町名  |
| ▶ L TeleService [目动协议识别] ■                                  |                           | 0          | 16         |            |             |                                       |          | 001 Ward Output               |     |
| ▶ 🤄                                                         |                           |            |            |            |             |                                       |          | 002 Differed Output           |     |
|                                                             |                           |            |            |            |             |                                       |          | 002 DWord Output              |     |
|                                                             |                           |            |            |            |             |                                       |          | 004 DWord Output              |     |
|                                                             |                           |            |            |            |             |                                       |          | 016 DWard Output              |     |
|                                                             | <                         |            |            |            |             |                                       | >        |                               |     |
| > 详细视图                                                      |                           |            | <b>0 F</b> | 14 7       | (信息 🤅       | 1 1 1 1 1 1 1 1 1 1 1 1 1 1 1 1 1 1 1 |          | > 信息                          |     |
|                                                             |                           |            |            |            | 9 II-1424 V |                                       | -        |                               |     |
| <ul> <li>Portal 視路</li> <li>基 忌気</li> <li>品 PNIO</li> </ul> |                           |            |            |            |             | 🔜 🗹                                   | ) 到 PL   | .C_1 酌连接已关闭。                  |     |

c. 切换到网络视图,单击网关模块即从站设备上的"未分配(蓝色字体)",选择"PLC\_1.PROFINET interface\_1",如下图所示。

| ● 拓扑视图       ● 阿谷视图       ● 设备视图         ● ○ ○       ●       ●         ● ●       ●       ●         ●       ●       ●         ●       ●       ●         ●       ●       ●         ●       ●       ●         ●       ●       ●         ●       ●       ●         ●       ●       ●         ●       ●       ●         ●       ●       ●         ●       ●       ●         ●       ●       ●         ●       ●       ●         ●       ●       ●         ●       ●       ●         ●       ●       ●         ●       ●       ●         ●       ●       ●         ●       ●       ●         ●       ●       ●         ●       ●       ●         ●       ●       ●         ●       ●       ●         ●       ●       ●         ●       ●       ● | PN4-GW2MR > 设备和网络      |                                                          |                 |         |              |      |     |          | _ <b>@</b> i | =×             |
|----------------------------------------------------------------------------------------------------|------------------------|----------------------------------------------------------|-----------------|---------|--------------|------|-----|----------|--------------|----------------|
|                                                                                                    |                        |                                                          |                 |         |              | 2 托  | 扑视图 | 📥 网络视图   | 📑 设备视图       | <u>s</u>       |
|                                                                                                    | NA 🔡 连接 🛛 HMI 连接       | <b>•</b>                                                 | 品 关系 📅 🖁        | 6 🔳 🖽 🛄 | € <b>,</b> ± |      |     |          |              |                |
|                                                                                                    | PLC_1<br>CPU 1511-1 PN | PNIO<br>PN4-GW2MR<br>主人間<br>主法程 IO 校創要<br>PLC_1.PROFINET | DP-NORM<br>答口_1 |         |              |      |     |          | =            |                |
| < MM > 100% <                                                                                                    |                        |                                                          |                 |         |              |      |     |          |              | 140 (A2 40 (M) |
| < III > 100% V                                                                                                    |                        |                                                          |                 |         |              |      |     |          |              |                |
|                                                                                                    | < III                  |                                                          |                 |         |              | > 10 | 00% | <b>•</b> |              |                |

| PN4-GW2MR → 设备和网络                                               |                            | _∎≡×             |
|-----------------------------------------------------------------|----------------------------|------------------|
|                                                                 | 🛃 拓扑视图 🚠 网络视图              | 📑 设备视图           |
| 💦 网络 🔢 连接 🛯 田 连接 🔽 🔽 🖪 🖽 🛄 🔍 🛨                                  |                            |                  |
|                                                                 | 및 IO 系统: PLC_1.PROFINET IC | D-System (100) 🛕 |
| PLC_1<br>CPU 1511-1 PN PNIO<br>PLC_1<br>PLC_1<br>PLC_1<br>PLC_1 |                            |                  |
|                                                                 | S toos.                    |                  |

#### 7、分配设备名称

a. 在网络视图中,右击 PLC 和网关模块的连接线,选择"分配设备名称",如下图所示。

| PN4-GW2MR → 设备和网络                        |                                                                                                    |                                                                |     |                           |                  | _ i         |          |
|------------------------------------------|----------------------------------------------------------------------------------------------------|----------------------------------------------------------------|-----|---------------------------|------------------|-------------|----------|
|                                          |                                                                                                    |                                                                | J.  | 拓扑视图 🔒                    | 网络视图             | 1) 设备初      | U&       |
| N 网络 🎦 连接 🛛 HMI 连接                       | - □ 关系                                                                                                    | E 3 1 1 1                                                      | € ± |                           |                  |             | 2        |
|                                          |                                                                                                    |                                                                |     | 10 系统: PLC_1.             | PROFINET IO-S    | ystem (100) | <u>^</u> |
| PLC_1<br>CPU 1511-1 PN PN4-GW2M<br>PLC_1 | IR DP-N                                                                                                    | ORM                                                            |     |                           |                  |             | =        |
| PLC_1.PROFINET                           | 10_Swete<br>算助(1)<br>算制(Y)<br>11<br>12<br>13<br>14<br>15<br>16<br>16<br>16<br>16<br>16<br>16<br>16<br>16<br>16<br>16 | Ctrl+X<br>Ctrl+C<br>Ctrl+V                                     |     |                           |                  |             | 1        |
|                                          | ★ 删除(D)<br>重命名(N)                                                                                                    | Del<br>F2                                                      |     |                           |                  |             |          |
|                                          | 分配给新的 D                                                                                                    | P 主站/IO 控制器                                                    |     |                           |                  |             |          |
| 2 m                                      | 编译<br>下载到设备(L<br><b>ジ</b> 转至在线(N)<br><b>ジ</b> 转至离线(F)<br><b>见</b> 在线和诊断(C<br><b>1)</b><br>一般状形等<br>更新并显示程<br>        | )<br>Ctrl+K<br>Ctrl+M<br>)<br>Ctrl+D<br>safe address<br>海伯玓操作数 | 5   | 100%                      | · · · ·          |             |          |
|                                          | 显示目录                                                                                                    | Ctrl+Shift+C                                                   |     |                           | 信白 [1] ;         |             |          |
|                                          | 💁 属性                                                                                                    | Alt+Enter                                                      |     | 3 /萬江 3 /萬江 1 / 扫描接口 Real | tek PCIe GbE Fai | mily Con    |          |

6 使用

b. 弹出"分配 PROFINET 设备名称"窗口,如下图所示。

| 分配 PROFINET 设备名称。 |                  |                |            |                     |                 |     |       | × |
|-------------------|------------------|----------------|------------|---------------------|-----------------|-----|-------|---|
|                   |                  | 组态的 PROFIN     | IET 设备     |                     |                 |     |       |   |
|                   |                  | PROFINET       | 26番名称:     | plc_1.profinet 接口_1 |                 | -   |       |   |
|                   |                  | ì              | 设备类型:      | CPU 1511-1 PN       |                 |     |       |   |
|                   |                  | 在线访问           |            |                     |                 |     |       |   |
|                   |                  | PG/PC 接[       | 口的类型:      | PN/IE               |                 | -   |       |   |
|                   |                  | PG             | i/PC 接口:   | Realtek PCIe GbE Fa | mily Controller | •   | ) 💎 🖸 |   |
|                   |                  | 设备过滤器          |            |                     |                 |     |       |   |
| ۵                 |                  |                | —— 本刑的设备   | ł                   |                 |     |       |   |
|                   |                  |                | 教设署错误的     | '设备                 |                 |     |       |   |
|                   |                  |                | 有名称的设备     |                     |                 |     |       |   |
|                   |                  |                | 1141147004 |                     |                 |     |       |   |
|                   | 网络中的可功的<br>IP 地址 | 小市点・<br>MAC 地址 | 设备         | PROFINET 设备名称       | 状态              |     |       |   |
|                   |                  |                | ~ 6        |                     |                 |     |       |   |
|                   |                  |                |            |                     |                 |     |       |   |
|                   |                  |                |            |                     |                 |     |       |   |
| □ 闪烁 LED          |                  |                |            |                     |                 |     |       |   |
|                   | <                |                |            | 111                 |                 |     | >     | 1 |
|                   |                  |                |            |                     | 更新列表            | ) 分 | 配名称   | 5 |
|                   |                  |                |            |                     |                 |     |       |   |
|                   |                  |                |            |                     |                 |     |       |   |
| 在线状态信息:           |                  |                |            |                     |                 |     |       |   |
|                   |                  |                |            |                     |                 |     |       |   |
|                   |                  |                |            |                     |                 |     |       |   |
| <                 |                  |                | 1111       |                     |                 |     | 3     | Þ |
|                   |                  |                |            |                     |                 |     |       |   |
|                   |                  |                |            |                     |                 |     | 关闭    |   |

c. 设备名称选择 PLC,单击"更新列表"。更新完成后,查看"网络中的可访问节点"中,节点的状态是否为"确定"。若不为确定,选中设备,单击"分配名称",如下图所示。

| 分配 PROFINET 设备名称。                                         |                          |                                       |                 |                           |           | ×        |
|-----------------------------------------------------------|--------------------------|---------------------------------------|-----------------|---------------------------|-----------|----------|
|                                                           |                          | 组态的 PROFINE                           | T设备             |                           |           |          |
|                                                           |                          | PROFINET i                            |                 | c 1.profinet 接口 1         |           | <b>•</b> |
|                                                           |                          | ····································· | 습니다.<br>备类型: CP | U 1511-1 PN               |           |          |
|                                                           |                          | 在线访问                                  |                 |                           |           |          |
|                                                           |                          | PG/PC 接口                              | 的类型: 📃          | PN/IE                     |           | •        |
|                                                           |                          | PG/f                                  | で接口: 💹          | Realtek PCIe GbE Family C | ontroller | • 🖲 🖸    |
|                                                           |                          | 设备过滤器                                 |                 |                           |           |          |
|                                                           |                          | 🔽 仅显示同一                               | ·类型的设备          |                           |           |          |
|                                                           |                          | <br>□ 仅显示参数                           | 设置错误的设备         |                           |           |          |
|                                                           |                          | <br>仅显示没有                             | i 名称的设备         |                           |           |          |
|                                                           | 网络市的市场制度                 |                                       |                 |                           |           |          |
|                                                           | PP地址                     | MAC 地址                                | 设备              | PROFINET 设备名称             | 状态        |          |
|                                                           | 192.168.0.1              | 8C-F3-19-75-A6-7E                     | \$7-1500        | plc_1.profinet 接口_1       | ✔ 确定      |          |
|                                                           |                          |                                       |                 |                           |           |          |
|                                                           |                          |                                       |                 |                           |           |          |
| □ 闪烁 LED                                                  |                          |                                       |                 |                           |           |          |
|                                                           | <                        |                                       |                 |                           |           | >        |
|                                                           |                          |                                       |                 |                           | 例表        | 分配名称     |
|                                                           |                          |                                       |                 |                           |           |          |
|                                                           |                          |                                       |                 |                           |           |          |
| 在线状态信息:                                                   |                          |                                       |                 |                           |           |          |
| 搜索完成。找到1个i     搜索完成。找到1个i                                 | 设备(共2个)。                 |                                       |                 |                           |           | ^        |
| <ul> <li>         · · · · · · · · · · · · · · ·</li></ul> | 成金(共 2 个)。<br>设备(共 2 个)。 |                                       |                 |                           |           |          |
| <                                                         |                          |                                       | 1111            |                           |           | >        |
|                                                           |                          |                                       |                 |                           |           |          |
|                                                           |                          |                                       |                 |                           | _         | ¥ìa      |
|                                                           |                          |                                       |                 |                           |           |          |

| 分配 PROFINET 设备名利              | ۶.<br>Fo          |                   |           |                         |            |       | > |
|-------------------------------|-------------------|-------------------|-----------|-------------------------|------------|-------|---|
|                               |                   | 组态的 PROFINE       | T设备       |                         |            |       |   |
|                               |                   | PROFINET设         | 备名称: pn   | io                      |            | •     |   |
|                               |                   | 设                 | 备类型: PN   | 4-GW2MR                 |            |       |   |
|                               |                   | 在线访问              |           |                         |            |       |   |
|                               |                   | PG/PC 接口          | 的类型: 📃    | PN/IE                   |            | •     |   |
|                               |                   | PG/F              | ℃接口: 💹    | Realtek PCIe GbE Family | Controller | • 🖲 🖸 |   |
|                               |                   | 设备过滤器             |           |                         |            |       |   |
|                               |                   | 🛃 仅显示同一           | -类型的设备    |                         |            |       |   |
|                               |                   | 🗌 仅显示参数           | [设置错误的设备  |                         |            |       |   |
|                               |                   | <br>□ 仅显示没有       | T名称的设备    |                         |            |       |   |
|                               | 网络市的司法词           | #5·               |           |                         |            |       |   |
|                               | PS站中的问题吗<br>IP 地址 | MAC 地址            | 设备        | PROFINET 设备名称           | 状态         |       |   |
|                               | 192.168.0.2       | 00-8B-07-01-83-5D | PN4-GW2MR | pnio                    | ✓ 确定       |       |   |
|                               |                   |                   |           |                         |            |       |   |
|                               |                   |                   |           |                         |            |       |   |
| □ (初修 LED                     |                   |                   |           |                         |            |       |   |
| A difference                  |                   |                   |           |                         |            |       |   |
|                               |                   |                   |           |                         | 新利率        |       | 4 |
|                               |                   |                   |           |                         | an 2940e   | 刀用空中的 |   |
|                               |                   |                   |           |                         |            |       |   |
| 在线状态信息:                       |                   |                   |           |                         |            |       |   |
| <ol> <li>搜索完成。找到1-</li> </ol> | 个设备(共 2 个)        | •                 |           |                         |            |       |   |
| <ol> <li>搜索完成。找到1-</li> </ol> | 个设备(共 2 个)        | >                 |           |                         |            |       |   |
| <ol> <li>搜索完成。找到1-</li> </ol> | 个设备(共 2 个)        | •                 |           |                         |            |       |   |
| <                             |                   |                   |           |                         |            |       | > |
|                               |                   |                   |           |                         |            |       |   |
|                               |                   |                   |           |                         |            | 关闭    |   |
|                               |                   |                   |           |                         |            |       |   |

e. 查看模块丝印上的 MAC 地址是否与所分配设备名称的 MAC 地址相同。单击"关闭"。

#### 8、下载组态结构

- a. 在网络视图中,选中 PLC。先单击菜单栏中的编译按钮,再单击下载按钮,将当前组态下载到 PLC 中。
- b. 在弹出的"扩展下载到设备"界面,配置如下图所示。

| 扩展下载到设备     |               |               | _    |           | _            |                |              | 2              |
|-------------|---------------|---------------|------|-----------|--------------|----------------|--------------|----------------|
|             | 组态访问节点属于 "PLC | 1"            |      |           |              |                |              |                |
|             | 设备            | 设备类型          | 插槽   | 接口类型      | 地址           |                | 子网           |                |
|             | PLC_1         | CPU 1511-1 PN | 1 X1 | PN/IE     | 192.1        | 68.0.1         | PN/IE_1      |                |
|             |               | PG/PC 接口的类    | 型:   | PN/IE     |              |                | -            | 3              |
|             |               | PG/PC 接       | ŧ□:  | Realtek P | Cle GbE Fami | ily Controller |              | . 🖲 💽          |
|             |               | 接口/子网的道       | 接:   | PN/IE_1   |              |                | -            | •              |
|             |               | 第一个网          | 朕:   |           |              |                |              | •              |
|             | 选择目标设备:       |               |      |           | 显示所有         | 有兼容的设备         |              | •              |
|             | 设备            | 设备类型          | 接口   | 类型        | 地址           |                | 目标设备         | _              |
| E<br>网络 LED |               |               |      |           | WIT-INGALL   |                |              |                |
| - F 3MD CED |               |               |      |           |              |                |              |                |
| 在线状态信息:     |               |               |      |           | □仅显          | 示错误消息          | 开始           | 搜索( <u>5</u> ) |
|             |               |               |      |           |              |                |              |                |
|             |               |               |      |           |              | 下载(L           | ) <b>I</b> I | 消( <u>C</u> )  |

c. 单击"开始搜索"按钮,如下图所示。

| <br> |    |    | - |   |
|------|----|----|---|---|
| 打    | 単一 | 、載 | 1 | 设 |

| 一展卜轶到设备       |                 |               |       |              |                          | ×                     |  |
|---------------|-----------------|---------------|-------|--------------|--------------------------|-----------------------|--|
|               | 组态访问节点属于『PLC_   | 1"            |       |              |                          |                       |  |
|               | 设备              | 设备类型          | 插槽    | 接口类型         | 地址                       | 子网                    |  |
|               | PLC_1           | CPU 1511-1 PN | 1 X1  | PN/IE        | 192.168.0.1              | PN/IE_1               |  |
|               |                 |               |       |              |                          |                       |  |
|               |                 |               |       |              |                          |                       |  |
|               |                 |               |       |              |                          |                       |  |
|               |                 |               |       |              |                          |                       |  |
|               |                 | PG/PC 接口的类    | 型:    | PN/IE        |                          | •                     |  |
|               |                 | PG/PC 接       | ŧП:   | 💹 Realtek PC | le GbE Family Controller | - 🖲 🖸                 |  |
|               |                 | 接口/子网的连       | 接:    | PN/IE_1      |                          | •                     |  |
|               |                 | 第一个网关:        |       |              |                          |                       |  |
|               |                 |               |       |              |                          |                       |  |
|               | 选择目标设备:         |               |       |              | 显示所有兼容的设备                | •                     |  |
|               | 设备              | 设备类型          | 接口类   | 쾨            | 地址                       | 目标设备                  |  |
| <b>•</b>      | PLC_1           | CPU 1511-1 PN | PN/IE |              | 192.168.0.1              | PLC_1                 |  |
|               | -               | -             | PN/IE |              | 访问地址                     |                       |  |
| E .           |                 |               |       |              |                          |                       |  |
| _             |                 |               |       |              |                          |                       |  |
| □ 闪烁 LED      |                 |               |       |              |                          |                       |  |
| 0.00          |                 |               |       |              |                          |                       |  |
|               |                 |               |       |              |                          | and the latent second |  |
|               |                 |               |       |              |                          | 一 <u>卅始搜索(S)</u>      |  |
| 在线状态信息:       |                 |               |       |              | 📃 仅显示错误消息                |                       |  |
| 🗗 已建立与地址为 192 | .168.0.1 的设备连接。 |               |       |              |                          | ^                     |  |
| 1 扫描已完成。 找到了  | 1 个与 3 可访问设备相兼容 | 郛的设备。         |       |              |                          |                       |  |
| ☑ 扫描与信息检索已完   | 成。              |               |       |              |                          |                       |  |
| *? 正在检索设备信息   |                 |               |       |              |                          | ~                     |  |
|               |                 |               |       |              |                          |                       |  |
|               |                 |               |       |              | 下載し                      | 取消(C)                 |  |

d. 单击"下载",弹出下载预览窗口,如下图所示。

| 下载預 | 览        |         |                                                                                                    |           | ×  |
|-----|----------|---------|----------------------------------------------------------------------------------------------------|-----------|----|
| •   | 下载前      | 检查      |                                                                                                    |           |    |
| 状态  | 1        | 目标      | 消息                                                                                                    | 动作        |    |
| +0  | <b>9</b> | ▼ PLC_1 | 下载准备就绪。                                                                                                    | 加载"PLC_1" | ^  |
|     | <u>л</u> | ▼ 保护    | 保护系统,防止未授权的访问<br>连接到企业网络或直接连接到 internet 的设备必须采取合适的保护<br>措能以防止未经授权的访问。例如通过使用防火墙或网络分段。有<br>关工业安全性的理念信息。请访问<br>http://www.siemens.com/industrialsecurity |           | ≡  |
|     | 0        | ▶ 停止模块  | 模块因下载到设备而停止。                                                                                                    | 全部停止      |    |
|     | 9        | ▶ 设备组态  | 删除并替换目标中的系统数据                                                                                                    | 下载到设备     |    |
|     | 0        | ▶ 软件    | 将软件下载到设备                                                                                                    | 一致性下载     | _  |
|     | 0        | 证书组态    | 保护机密 PLC 组态数据的密码已更改。系统将删除所有动                                                                                                    |           | ~  |
|     |          |         |                                                                                                    | - F       | 副新 |
|     |          |         | 完成                                                                                                    | 装载 耳      | 现消 |

- e. 单击"装载"。
- f. 单击"完成"。
- g. 将设备重新上电。

#### 9、通讯连接

a. 单击菜单栏中的"启动 CPU"按钮,再单击"转至在线"按钮,图标均为绿色即连接成功,如下图所示。

| JA Siemens - C:\Users\29719\Documents\Automation          | PN4-GW2MR\PN4-GW2MR                                            |                                                |                             | _ 🗆 X            |
|-----------------------------------------------------------|----------------------------------------------------------------|------------------------------------------------|-----------------------------|------------------|
| 项目(P) 编辑(E) 视图(V) 插入(I) 在线(Q) 选项(II)                      | ILO 窗口W 帮助出<br>□ □ □ □ □ □ □ □ □ □ ↓ 新至在线 🍠 转至离线 🏭 🖪 🖪 🗶 🖌 🖃 🔲 | -                                              | Totally Integrated Autor    | mation<br>PORTAL |
| 项目树 🛛 🗸                                                   | PN4-GW2MR → 设备和网络                                              |                                                |                             | - 🖬 🖬 🗙 🔍        |
| 设备                                                        |                                                                | 📑 拓扑视图                                         | 🔒 网络视图 📑 设行                 | 新视图 🛄            |
| 🔲 🖼 🔛 🛄 💼                                                 | 💦 网络 🔢 连接 HM 连接 🔽 🔽 🔜 🔜 💷 🔍 🛨                                  |                                                |                             | 🔤 📃 💐            |
| *                                                         |                                                                | 10 系统: PI     10 系统: PI     10 系统: PI     10 % | LC_1.PROFINET IO-System (10 |                  |
| > 详细视图                                                    |                                                                | 9. 属性                                          | 3. 信息 🔒 🖞 诊断                |                  |
| <ul> <li>Portal 祝客</li> <li>E 总览</li> <li>品 设:</li> </ul> | <b>新和网络</b>                                                    | 🔜 < 已通过#                                       | 的址 IP=192.168.0.1 连接到 P     |                  |

网关模块参数配置详见 6.2.2 Solidotech GW\_MR Config Tool 配置工具使用方法。

#### 10、 功能验证

a. 展开左侧的项目导航,选择"监控与强制表",双击"添加新监控表",系统新增监控表,如下图所示。

| 项目树                            | □ ◀          | PN4-GW2MR ► P | LC_1 [CPU 1511-1 PN] | > 监控与强制表 | ▶ 监控表_1 |     |   |    |
|--------------------------------|--------------|---------------|----------------------|----------|---------|-----|---|----|
| 设备                             |              |               |                      |          |         |     |   |    |
|                                | 📰 🔿          | 🧈 🧀 🍻         | 9.9.2 00             |          |         |     |   |    |
|                                |              | <b>i</b> 名称   | 地址                   | 显示格式     | 监视值     | 修改值 | 9 | 注释 |
| PN4-GW2MR                      | <b>V</b> O A | 1             | ■ <新増>               |          |         |     |   |    |
|                                | _            |               |                      |          |         |     |   |    |
| ▲ 设备和网络                        |              |               |                      |          |         |     |   |    |
| PLC 1 [CPU 1511-1 PN]          | <b>V</b> 🔵   |               |                      |          |         |     |   |    |
| 11 设备组态                        |              |               |                      |          |         |     |   |    |
| 又 在线和诊断                        |              |               |                      |          |         |     |   |    |
| ▶ ■ 软件单元                       |              |               |                      |          |         |     |   |    |
| ▶ → 程序块                        |              |               |                      |          |         |     |   |    |
| ▶ 📴 T艺对象                       | -            |               |                      |          |         |     |   |    |
| ▶ 局 外部源文件                      |              |               |                      |          |         |     |   |    |
| ▶ 📮 PLC 安康                     |              |               |                      |          |         |     |   |    |
| ▶ B PLC 数据类型                   | -            |               |                      |          |         |     |   |    |
| ▼ □□ 监控与强制表                    |              |               |                      |          |         |     |   |    |
| ■ 添加新监控表                       |              |               |                      |          |         |     |   |    |
|                                |              |               |                      |          |         |     |   |    |
| El Galita                      |              |               |                      |          |         |     |   |    |
| ▶ 🔁 在线备份                       |              |               |                      |          |         |     |   |    |
| Traces                         |              |               |                      |          |         |     |   |    |
| ▶ 🚾 OPC UA 诵信                  |              |               |                      |          |         |     |   |    |
| ▶ G Web 応用程序                   |              |               |                      |          |         |     |   |    |
| ▶ ■ 设备代理新报                     |              |               |                      |          |         |     |   |    |
|                                |              |               |                      |          |         |     |   |    |
| Ne PLC 监控和报题                   |              |               |                      |          |         |     |   |    |
| <ul> <li>PLC 报整文末列表</li> </ul> |              |               |                      |          |         |     |   |    |
| ► 在线卡勒据                        |              |               |                      |          |         |     |   |    |
| ▶ <b>□</b> 末他模块                |              |               |                      |          |         |     |   |    |
| ▶ <b>→</b> 分布式 I/O             |              |               |                      |          |         |     |   |    |
| ▶ → 未分组的设备                     |              |               |                      |          |         |     |   |    |
|                                |              | 1             |                      |          |         |     |   |    |

b. 打开"设备视图",查看设备概览中模块的通道 I 地址(输入信号的通道地址)和Q 地址(输出信号的通 道地址)。

例如查看到模块的"I地址"为130至161, "Q地址"为0至31,如下图所示。

| ■ 新扑视图 📠 网络视图 👖 设备视                                                                   | N4-GW2MR → 未分组的设备 → PNIO [PN4-GW2MR] _ ■ ■ = × |  |  |  |  |  |  |  |  |  |
|---------------------------------------------------------------------------------------|------------------------------------------------|--|--|--|--|--|--|--|--|--|
|                                                                                       | 8                                              |  |  |  |  |  |  |  |  |  |
| 设备概览                                                                                  |                                                |  |  |  |  |  |  |  |  |  |
| ₩ 模块 机架 插槽 I地址 Q地址 类型 订货号                                                             |                                                |  |  |  |  |  |  |  |  |  |
| ▼ PNIO 0 0 PN4-GW2MR 1234567                                                          |                                                |  |  |  |  |  |  |  |  |  |
| ✓ Interface 0 0 X1 PNIO                                                               |                                                |  |  |  |  |  |  |  |  |  |
| 008 DWord Input_1 0 1 130161 008 DWord Input                                          |                                                |  |  |  |  |  |  |  |  |  |
| ✓         008 DWord Output_1         0         2         031         008 DWord Output |                                                |  |  |  |  |  |  |  |  |  |
| 0 3                                                                                   |                                                |  |  |  |  |  |  |  |  |  |
| 0 4                                                                                   |                                                |  |  |  |  |  |  |  |  |  |
| 0 5                                                                                   |                                                |  |  |  |  |  |  |  |  |  |

c. 在监控表的地址单元格填写输入输出通道地址,如写入"IB130"到"IB161", "QB0"到"QB31",
 按"回车键",全部填写完毕后,单击 按钮,对数据进行监控。

注:通道地址具体映射关系可参考《PN4-GW2MR 映射地址计算工具.xlsx》使用。

#### 6.2.2 Solidotech GW\_MR Config Tool 配置工具使用方法

a. 配置模块需要使用配置软件,用户可以从光盘或者网站上获取并安装,用户使用网关配置软件可以轻松完成 PN4-GW2MR 的配置,包括设备 IP 地址,子网掩码,网关地址和设备名称,串口波特率、奇偶校验、停止位、通讯协议选择和协议参数等,并可对网关内存映射数据进行冲突检测,如下图所示。

| 🛠 Solidotech GW_MR Config Tool              |               |      |   |   | _    |      | $\times$ |
|---------------------------------------------|---------------|------|---|---|------|------|----------|
| 文件(F) 编辑(E) 工具(T) 帮助(H)                     |               |      |   |   |      |      |          |
| 🗋 🗀 H 🚦 🏣 🏝 🎒 🕅 🐄 📰 🚦 🐻 🕄                   | ÷             |      |   |   |      |      |          |
| E-PN4_GW2MRMaster                           | 功能码           | 2    |   |   |      |      |          |
| Port - 0:[ethernet]:[PROFINET]     PROFINET | 起始地址          | 0    |   |   |      |      |          |
| DePort - 1:[Modbus]:[RTU]                   | 离散量数量         | 1    |   |   |      |      |          |
| <b>⊟</b> RTU                                | 内存映射起始地址      | 0    |   |   |      |      |          |
| Read Discrete Inputs                        | 内存映射位偏移量(0~7) | 0    |   |   |      |      |          |
| ⊟Port - 2:[Modbus]:[RTU]                    | 扫描方式          | 快速扫描 | ~ |   |      |      |          |
| ⊢RTU                                        | 命令状态字         | 不使能  | ~ |   |      |      |          |
|                                             | 无响应动作         | 保持   | ć |   |      |      |          |
|                                             |               |      |   |   |      |      |          |
| 就绪                                          |               |      |   | [ | 清选择一 | 个可用的 | 串口]      |

- b. 用户界面主要有三部分构成,如下图所示。
  - 设备窗口:用来列举设备信息,包括:端口、协议、命令等;
  - 配置窗口:用来配置参数;
  - 描述窗口:用来显示描述信息。

| 🛠 Solidotech GW_MR Config Tool           |          |          |    |      |      |       | ×    |
|------------------------------------------|----------|----------|----|------|------|-------|------|
| 文件(F) 编辑(E) 工具(T) 帮助(H)                  |          |          |    |      |      |       |      |
| 🗋 🖉 H 💡 🏣 🐺 📢 🐐 🕷 💡 🐻 🔞                  | ) _      |          |    |      |      |       |      |
| ⊟PN4_GW2MRMaster                         | 协议类型选择   | modbus主站 | *  |      |      |       |      |
| Prort - 0:[ethernet]:[PROFINET]          | 波特率选择    | 1200     | *  |      |      |       |      |
| Port - 1:[Modbus]:[RTU]                  | 数据位选择    | 8        | 3  |      |      |       |      |
| HTU<br>Port - 2:[Modbus]:[RTU]           | 奇偶校验选择   | 无        | 2  |      |      |       |      |
| El Secara intraductional total defending | 停止位选择    | 1        | ~  | THE  |      |       |      |
|                                          | 传输模式     | RTU      | ~  | 配直图口 | 1    |       |      |
|                                          | 响应等待ms   | 100      |    |      |      |       |      |
|                                          | 轮询延时ms   | 100      |    |      |      |       |      |
| いた空口                                     | 輸出命令轮询模式 | 连续输出     | *  |      |      |       |      |
| 汉田图山                                     | 脉冲输出时间ms | 1000     |    |      |      |       |      |
|                                          |          | 描述       | 國口 |      |      |       |      |
| 就绪                                       |          |          |    |      | [请选择 | 一个可用的 | 的串口] |

c. 设备窗口采用树形结构,根节点为选中的网关设备,网关设备的每个实际的物理接口对应设备子节点的每 个 Port,每个 Port 子节点对应此 Port 支持的协议类型,根据不同协议可以继续往下分或者协议就作为叶 子节点(末节点)。

比如 Modbus RTU 协议,作为主站时,子节点为在此主站下的各个 Modbus 从站,而从站的子节点又为此从站配置的命令。如果设置各层次节点参数,点击此节点即可,右侧配置窗口,可现实其参数。设备窗口如下图所示。

- d. 设备窗口操作。
  - 增加节点操作:在子网或节点上单击鼠标左键,选中该节点,然后执行增加节点操作。在子网下增加
     一个名字为 "Node" 的节点;
  - 删除节点操作:单击鼠标左键,选中待删除节点,然后执行删除节点操作。该节点以及所属命令节点
     全部被删除;
  - 增加命令操作:在节点上单击鼠标左键,然后执行增加命令操作,为该节点添加命令,弹出选择命令
     对话框,供用户选择如下图所示。
  - 删除命令操作:单击鼠标左键,选中待删除命令,然后执行删除命令操作,该命令被删除。

| 选择命令                   |             |        | × |  |  |  |  |
|------------------------|-------------|--------|---|--|--|--|--|
| Read Coils             |             |        |   |  |  |  |  |
| Read Discrete Inputs   |             |        |   |  |  |  |  |
| Read Holding Registers |             |        |   |  |  |  |  |
| Read Input Registers   |             |        |   |  |  |  |  |
| Write Single           | Coil        |        |   |  |  |  |  |
| Write Single           | Register    |        |   |  |  |  |  |
| Write Muliple Coils    |             |        |   |  |  |  |  |
| Write Mulipl           | e Registers |        |   |  |  |  |  |
|                        | OK          | Cancel |   |  |  |  |  |

#### e. PROFINET 配置参数,如下图所示。

| 🛠 Solidotech GW_MR Config Tool                                                             |          |                                                                                                    | _    |       | $\times$ |
|--------------------------------------------------------------------------------------------|----------|----------------------------------------------------------------------------------------------------|------|-------|----------|
| 文件(F) 编辑(E) 工具(T) 帮助(H)                                                                    |          |                                                                                                    |      |       |          |
| i 🗅 📾 H 🖕 i 🏗 🎜 🗐 🕅 🐄 🗶 🖕 i 🕼 🕻                                                            | Ļ        |                                                                                                    |      |       |          |
| ■PN4_GW2MRMaster                                                                           | IP设定方式   | は 静态配置 どう くうちょう くうちょう しょうしん ひょうしん ひょう ひょうしん ひょう ひょうしん ひょう ひょう ひょう ひょう ひょう ひょう ひょう ひょう ひょう ひょう |      |       |          |
| ⊕ Port - 0:[ethernet]:[PROFINET]<br>⊕ Port - 1:[Modbus]:[RTU]<br>⊕ Port - 2:[Modbus]:[RTU] | IP地址     | 192.168.0.5                                                                                                    |      |       |          |
|                                                                                            | 子网掩码     | 255.255.255.0                                                                                                    |      |       |          |
|                                                                                            | 网关地址     | 0.0.0.0                                                                                                    |      |       |          |
|                                                                                            | PROFINET | ;;;□                                                                                                    |      |       |          |
| 就绪                                                                                         |          |                                                                                                    | [请选择 | -个可用的 | )串口]     |

上述参数描述如下:

IP 地址:设备 IP 地址;(注意:必须与 TIA Portal 软件设置的 IP 地址一致) 子网掩码:设备子网掩码; 网关地址:在局域网的网关地址。 f. Modbus 主站可配置参数为: Modbus 通讯波特率、数据位、奇偶校验方式、停止位、通讯传输模式、响应等待时间、轮询延时时间、输出命令轮询模式、脉冲输出时间、扫描比率,主站控制字,配置界面如下 图所示。

| 🛠 Solidotech GW_MR Config Tool  |           |          |   |    | _    |      | $\times$ |
|---------------------------------|-----------|----------|---|----|------|------|----------|
| 文件(F) 编辑(E) 工具(T) 帮助(H)         |           |          |   |    |      |      |          |
| i 🗅 🧀 H 🖕 i 🏗 🎜 📢 🕅 🐄 💭 🖕 i 🕼 🕻 | ÷         |          |   |    |      |      |          |
|                                 | 协议类型选择    | modbus主站 | ~ |    |      |      |          |
|                                 | 波特率选择     | 1200     | ¢ |    |      |      |          |
|                                 | 数据位选择     | 8        | ć |    |      |      |          |
| E-Port - 2:[Modbus]:[RTU]       | 奇偶校验选择    | 无        | Ŷ |    |      |      |          |
| ⊢RTU                            | 停止位选择     | 1        | < |    |      |      |          |
|                                 | 传输模式      | RTU      | ~ |    |      |      |          |
|                                 | 响应等待ms    | 100      |   |    |      |      |          |
|                                 | 轮询延时ms    | 100      |   |    |      |      |          |
|                                 | 輸出命令轮询模式  | 连续輸出     | ~ |    |      |      |          |
|                                 | 脉〉中輸出时间ms | 1000     |   |    |      |      |          |
|                                 |           |          |   |    |      |      |          |
| 就绪                              |           |          |   | [1 | 青选择— | 个可用的 | 串口]      |

- Modbus 通讯波特率: 1200bit/s、2400bit/s、4800bit/s、9600bit/s、19200bit/s、38400bit/s、57600bit/s、115200bit/。
- 数据位:7、8、9位。
- 奇偶校验方式:无、奇、偶。
- 停止位:1位、2位。
- 通讯传输模式:RTU。
- 响应等待时间:当 Modbus 主站发送命令后,等待从站响应的时间,范围:100ms~50000ms。
- 轮询延时时间:当 Modbus 主站发送命令后,收到正确响应或响应超时后,发送下一条 Modbus 命
   令之前的延迟时间,范围:0~2500ms。
- 输出命令轮询模式: Modbus 写命令,有四种输出模式:连续输出、禁止输出、逢变输出和脉冲输出。

```
连续输出:与 Modbus 读命令输出方式相同,根据扫描比率进行扫描输出;
```

```
禁止输出:禁止输出 Modbus 写命令;
```

- 逢变输出:输出数据有变化时,输出写命令,并在接收到正确响应数据后停止输出;
- 脉冲输出:按照脉冲周期,输出写命令。
- 脉冲输出时间:脉冲输出方式的脉冲时间。
- 扫描比率。
- 状态字:状态字开关,使能则此子网配置状态字,不使能则此子网不配置状态字。
- 控制字:控制字开关,使能则此子网配置控制字,不使能则此子网不配置控制字。

g. 节点配置:在 "Modbus 主站"模式下,在设备窗口界面,单击节点,配置窗口界面显示如下图所示。

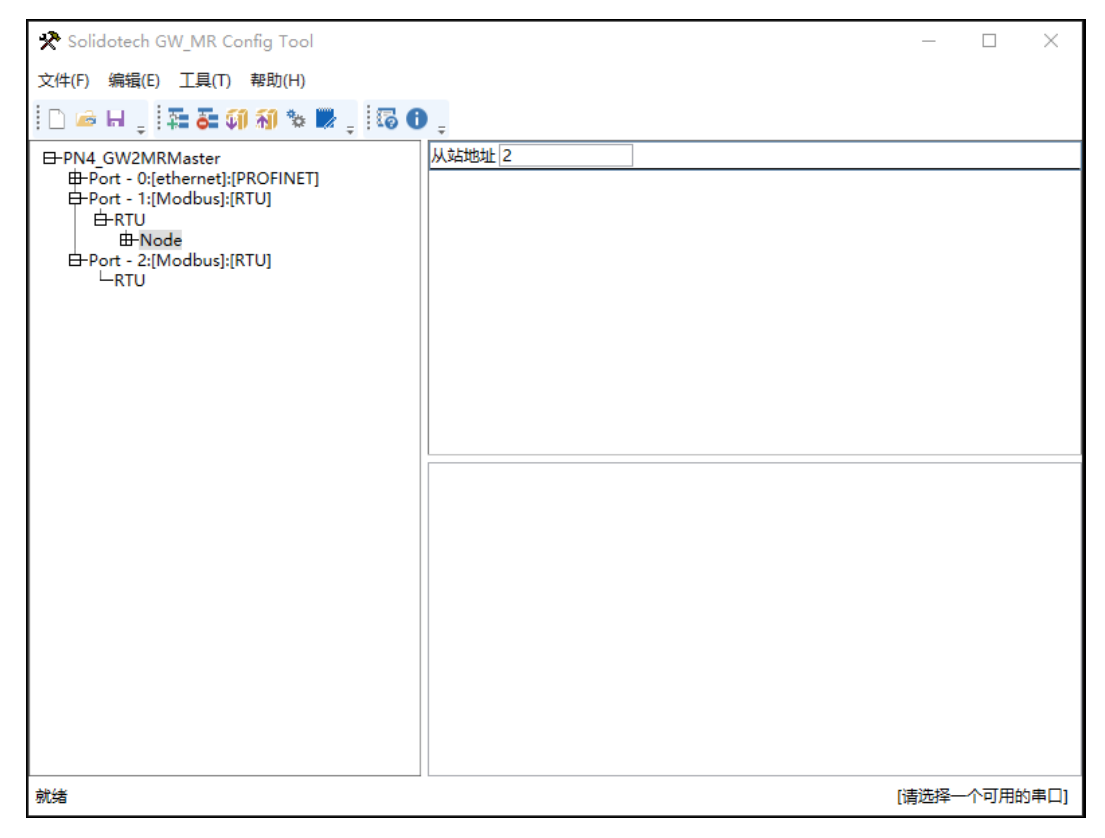

h. 命令配置界面:在设备窗口界面,协议类型选择 Modbus 主站时,单击新建的命令,配置窗口界面显示如下图所示。

| R Solidotech GW_MR Config Tool                                                                   |          |      |    |   | _    |      | $\times$ |
|--------------------------------------------------------------------------------------------------|----------|------|----|---|------|------|----------|
| 文件(F) 编辑(E) 工具(T) 帮助(H)                                                                          |          |      |    |   |      |      |          |
| i 🗅 🧀 H 🖕 i 🎫 🎜 🗐 🕷 🐄 💭 🖕 i 🐼 🕇                                                                  | ÷        |      |    |   |      |      |          |
| ₽PN4_GW2MRMaster                                                                                 | 功能码      | 3    |    |   |      |      |          |
| Port - 0:[ethernet]:[PROFINET]                                                                   | 起始地址     | 0    |    |   |      |      |          |
|                                                                                                  | 保持寄存器数量  | 1    |    |   |      |      |          |
| ⊢Node<br>⊢Read Holding Registers<br>⊢Write Muliple Registers<br>⊟Port - 2:[Modbus]:[RTU]<br>⊢RTU | 内存映射起始地址 | 0    |    |   |      |      |          |
|                                                                                                  | 字节交换     | 不交换  | ~  |   |      |      |          |
|                                                                                                  | 扫描方式     | 快速扫描 | >  |   |      |      |          |
|                                                                                                  | 命令状态字    | 不使能  | \$ |   |      |      |          |
|                                                                                                  | 无响应动作    | 保持   | Ś  |   |      |      |          |
|                                                                                                  |          |      |    |   |      |      |          |
| 就绪                                                                                               |          |      |    | [ | 请选择一 | 个可用的 | 串口]      |

- Modbus 寄存器起始地址: Modbus 从站设备中寄存器、开关量、线圈等起始地址,范围为:
   0~65535;
- 寄存器个数: Modbus 从站设备中寄存器、开关量、线圈的个数;
- 内存映射起始地址:在模块内存缓冲区中数据的起始地址,数据在网关内存中映射的地址范围: 读命令: 0x000~0x5DB (0~1499)
   写命令: 0x5DC~0xBB7 (1500~2999)
   写命令同时可以作为本地数据交换: 0x000~0x5DB (0~1499)

| 🛠 Solidotech GW_MR Config Tool                                                                                                    |                                                                              |                                                     |         | 677            |                    | ×                                     |
|----------------------------------------------------------------------------------------------------|------------------------------------------------------------------------------|-----------------------------------------------------|---------|----------------|--------------------|---------------------------------------|
| 文件(F) 编辑(E) 工具(T) 帮助(H)                                                                                                    |                                                                              |                                                     |         |                |                    |                                       |
| 🗋 🐱 H , ই 🗸 🗐 🐔 🕷 , 🐻 🕻                                                                                                    |                                                                              |                                                     |         |                |                    |                                       |
| E-PN4_GW2MRMaster                                                                                                    | 协议类型选择                                                                       | modbus主站                                            | -       | <br>           |                    |                                       |
| Port - 0:[ethernet]:[PROFINET]                                                                                                    | 波特率选择                                                                        | 1200                                                | -       |                |                    |                                       |
| E Port - 1:[Modbus]:[RTU]                                                                                                    | 数据位洗择                                                                        | 8                                                   |         |                |                    |                                       |
| <b>⊢</b> RTU                                                                                                    | <u>太</u> /甲状於洪塚                                                              | -<br>                                               |         |                |                    |                                       |
| ⊢Read Discrete Inputs                                                                                                    | 可怕化过去                                                                        | 九                                                   |         |                |                    |                                       |
| E-Port - 2:[Modbus]:[RTU]                                                                                                    | 1字正1业选择                                                                      | 1                                                   | -       |                |                    |                                       |
| RTU                                                                                                    | 传输模式                                                                         | RIU                                                 | *       |                |                    |                                       |
|                                                                                                    | 响应等待ms                                                                       | 100                                                 |         |                |                    |                                       |
|                                                                                                    | 彩印建印ms                                                                       | 100                                                 |         |                |                    |                                       |
|                                                                                                    | >>>========                                                                  | 连续输出                                                | *       |                |                    |                                       |
|                                                                                                    | 脉冲输出时间ms                                                                     | 1000                                                |         |                |                    |                                       |
|                                                                                                    | は油店会                                                                         | 10                                                  |         |                |                    |                                       |
|                                                                                                    | 王站控制字                                                                        | 小使能                                                 | -       |                |                    |                                       |
|                                                                                                    |                                                                              |                                                     |         |                |                    |                                       |
|                                                                                                    |                                                                              |                                                     |         |                |                    |                                       |
|                                                                                                    |                                                                              |                                                     |         | 1009462850359  | Million Million    | and the second                        |
| 就绪                                                                                                    |                                                                              |                                                     |         | [请选择-          | 个可用的               | 串口]                                   |
| 就绪<br>☆ Solidotech GW_MR Config Tool<br>文件(F) 编辑(E) 工具(T) 帮助(H)                                                                                                    |                                                                              |                                                     |         | [请选择-          | - <b>个可用的</b><br>□ | <b>■□</b> ]                           |
| 就绪<br>★ Solidotech GW_MR Config Tool<br>文件(F) 编辑(E) 工具(T) 帮助(H)                                                                                                    | <b>)</b> =                                                                   |                                                     |         | [请选择-          | -个可用的              | <b>串□]</b><br>×                       |
| 就绪                                                                                                    | ·<br>功能码                                                                     | 2                                                   |         | [清选择-          | -个可用的<br>□         | <b>■</b> □]<br>×                      |
| 就绪<br>☆ Solidotech GW_MR Config Tool<br>文件(F) 编辑(E) 工具(T) 帮助(H)<br>□ ☞ 日 및 算 器 範 卻 物 ♥ 및 算 @ (<br>B-PN4_GW2MRMaster<br>白-PN4_GW2MRMaster<br>白-PN4_GW2MRMaster<br>白-PN4_GW2MRMaster<br>-PROFINET                                                  | -<br>功能码<br>起始地址                                                             | 2                                                   |         | <br>[请选择-<br>_ | -个可用的<br>□         | <b>串</b> □]<br>×                      |
| 就绪<br>文件(F) 编辑(E) 工具(T) 帮助(H)                                                                                                    |                                                                              | 2<br>0<br>1                                         |         | [请选择-<br>      |                    | 串口]<br>×                              |
| 就绪<br>文件(F) 编辑(E) 工具(T) 帮助(H)                                                                                                    | →<br>功能码<br>起始地址<br>离散量数量<br>内存映射起始地址<br>内存映射远始地址                            | 2<br>0<br>1<br>0<br>0<br>0<br>0<br>7<br>0           |         | [请选择-<br>      |                    | <b>#</b> □]<br>×                      |
| 就绪<br>文件(F) 编辑(E) 工具(T) 帮助(H)                                                                                                    | →<br>功能码<br>起始地址<br>离散量数量<br>内存映射起始地址<br>内存映射应偏移量(<br>扫描方式                   | 2<br>0<br>1<br>0<br>(0~7) 0<br>快速扫描                 |         | [请选择-<br>      |                    | ▲□]                                   |
| 就绪<br>文件(F) 编辑(E) 工具(T) 帮助(H)<br>○ ● 日 및 译 毫 印 和 喻 更 認 (<br>B-PN4_GW2MRMaster<br>D-Port - 0:[ethernet]:[PROFINET]<br>→ PROFINET<br>D-Port - 1:[Modbus]:[RTU]<br>D-RTU<br>D-RTU<br>D-RTU<br>D-Port - 2:[Modbus]:[RTU]<br>→ RTU                    | 功能码<br>起始地址<br>离散量数量<br>内存映射起始地址<br>内存映射位编移量(<br>扫描方式<br>命令状态字               | 2<br>0<br>1<br>0<br>(0~7) 0<br>快速扫描<br>不使能          |         | [请选择-<br>_     |                    | ■□□□□□□□□□□□□□□□□□□□□□□□□□□□□□□□□□□□□ |
| 就绪<br>文件(F) 编辑(E) 工具(T) 帮助(H)<br>〇 〇 日 - 「 葉 〇 和 金 愛 - 「 〇 〇 〇 〇 〇 〇 〇 〇 〇 〇 〇 〇 〇 〇 〇 〇 〇 〇                                                                                                    | →<br>功能码<br>起始地址<br>离散建数量<br>内存映射起始地址<br>内存映射位偏移量(<br>扫描方式<br>命令状态字<br>无响应动作 | 2<br>0<br>1<br>0<br>(0~7)<br>0<br>快速扫描<br>不使能<br>保持 | > > > > | [请选择-<br>      |                    | 串□]<br>×                              |
| 就绪<br>文件(F) 编辑(E) 工具(T) 帮助(H)<br>○ ● H ↓ 至 ● ① 和 ● ● ↓ □ □ ● PN4_GW2MRMaster<br>⊕ Port - 0:[ethernet]:[PROFINET]<br>↓ PROFINET<br>⊕ Port - 1:[Modbus]:[RTU]<br>⊕ RTU<br>⊕ Node<br>↓ _ Read Discrete Inputs<br>⊕ Port - 2:[Modbus]:[RTU]<br>↓ RTU | 5<br>功能码<br>起始地址<br>离散量数量<br>内存映射起始地址<br>内存映射位编移量(<br>扫描方式<br>命令状态字<br>无响应动作 | 2<br>0<br>1<br>0<br>(0~7)<br>0<br>快速扫描<br>保持        |         | (请选择-          |                    | ■□□                                   |

比如网关模块 PN4-GW2MR 映射的输出地址:QB374-405,输入地址:IB354-385。配置软件中 PN4-GW2MR 使能 port1、port2、port3 控制字:port\_1\_CtrlWord 占用 QB374, port\_2\_CtrlWord 占用 QB375, port\_3\_CtrlWord 占用 QB376;

使能命令 1-4 的状态字 (port1 与 port2 各插入一个 node,每个 node 插入两个命令,状态字占用一个 word),如下图:

| j  | <b>设备概</b> | 览                  |        |      |      |     |        |                   |   |          |             |              |          |
|----|------------|--------------------|--------|------|------|-----|--------|-------------------|---|----------|-------------|--------------|----------|
|    | ₩ 模        | 块                  | <br>机杂 | £    | 插槽   | 1地址 | Ł      | <mark>Q</mark> 地址 |   | 类型       |             | 订            | 货号       |
|    | <b>~</b>   | PN4-GW2MR          | 0      |      | 0    |     |        |                   |   | PN4-G    | W2MR        | P            | N4-GW2MR |
|    | <b>~</b>   | Interface          | 0      |      | 0 X1 |     |        |                   |   | PN4-G    | W2MR        |              |          |
|    | <b>~</b>   | Input 032 bytes_1  | 0      |      | 1    | 354 | .385   |                   |   | Input 0  | 32 bytes    |              |          |
|    | <b>~</b>   | Output 032 bytes_1 | 0      |      | 2    |     |        | 374405            |   | Output   | t 032 bytes |              |          |
|    |            |                    |        |      |      |     |        |                   | _ |          | _           | _            |          |
| 7  |            | port_1_CtrlWord    |        | Byte | 2    |     | %QB374 | ł                 |   | <b>~</b> |             | $\checkmark$ | 16#01    |
| 8  | -00        | port_2_CtrlWord    |        | Byte | 9    |     | %QB375 | 5                 |   | <b>~</b> | <b></b>     | $\checkmark$ | 16#01    |
| 9  | -          | port_3_CtrlWord    |        | Byte | •    |     | %QB376 | 5                 |   | <b>~</b> | <b></b>     | $\checkmark$ | 16#01    |
| 10 | -          | reserved           |        | Byte | •    |     | %QB377 | 7                 |   | <b>~</b> | <b></b>     | $\checkmark$ | 16#00    |
| 11 | -          | status_Word        |        | Wor  | d    |     | %IW354 |                   |   | <b></b>  | <b></b>     | $\checkmark$ | 16#000F  |

控制字按字节访问,当一个 port 的控制字为 0 时,该 port 正常工作,为 1 时,该 port 停止工作。状态字按 位访问,当一条命令的状态字为 0 时,表示该命令通信错误,为 1 时,该命令通信正常。

## j. 冲突检测: 在"工具"中选择"检查", 用于检测内存映射数据是否有冲突, 如果冲突可以及时调整, 如下图所示。

| ★ 冲突检测                    | - 🗆 X                                    |
|---------------------------|------------------------------------------|
| 命令列表                      |                                          |
| ✓ Read Coils              |                                          |
| ✓ Read Discrete Inputs    |                                          |
| Read Holding Registers    |                                          |
| ✓ Read Input Registers    |                                          |
| ✓ Write Single Coil       |                                          |
| ✓ Write Single Register   |                                          |
| ✓ Write Muliple Coils     |                                          |
| ✓ Write Muliple Registers |                                          |
| 输入区域                      | 输出区域                                     |
|                           |                                          |
|                           |                                          |
| 0020                      | 05F0                                     |
| 0030                      | 0600                                     |
| 0040                      | 0610                                     |
| 0050                      | 0620                                     |
| 0060                      | 0630                                     |
| 0070                      | 0640 0640 0640 0 0 0 0 0 0 0 0 0 0 0 0 0 |
| Input Output              | Swap Conflict                            |

| 命令列表                     |  |
|--------------------------|--|
| Read Coils               |  |
| 🕼 Read Discrete Inputs   |  |
| 🕑 Read Holding Registers |  |
| 📝 Read Input Registers   |  |
| Vrite Single Coil        |  |
| Vrite Single Register    |  |
| Vrite Muliple Coils      |  |
| Write Muliple Registers  |  |

1. 内存映射操作:内存映射区分输入区和输出区,每个方格代表一个字节地址。

Input:读命令在输入映射区显示,无冲突时显示绿色;

Output :当地址映射区位于输出区,无冲突时显示蓝色;

Swap:写命令当地址映射区位于输入区,无冲突时显示黄色;

Conflict:在输入区或输出区,不同命令占用同一字节地址,该字节区域显示红色。

| 输入区域         | 输出区域          |
|--------------|---------------|
| 0000         |               |
| 0010         | 05E0          |
| 0020         | 05F0          |
| 0030         | 0600          |
| 0040         | 0610          |
| 0050         | 0620          |
| 0060         | 0630          |
| 0070         | 0640          |
| 0080         | 0650          |
| Input Output | Swap Conflict |

m. 下载串口设置:在"工具"中选择"通讯设置",软件会自动搜索 PC 机可用的串口,如果 PC 机没有搜寻 到可用的串口,则会弹出对话框提示,如下图所示。

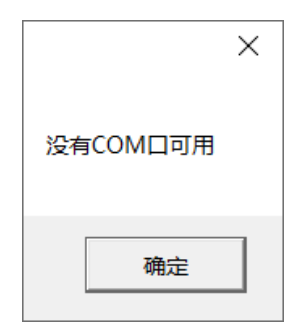

n. 选择 TCP 接口,则显示通讯设置对话框,点击按钮"Search",搜索到对应网关的以太网信息,点击"选择"按钮。

| 🛠 通讯设置 |           | -       |   | × |
|--------|-----------|---------|---|---|
| 串口     | ТСР       |         |   |   |
| IP:    | 127.0.0.1 | Searc   | h |   |
| -      | NH 177    | Des Nil | _ |   |

- o. 下载配置:选择下载配置,将配置好的网关信息下载到网关设备;
- p. 上传配置:选择下载配置,将配置好的网关信息下载到网关设备;
- q. 保存配置工程:在"文件"中选择"保存",可以将配置好的工程以.dsn 文件保存,如下图所示。

| 🛠 保存文件                         |              |             | ×     |
|--------------------------------|--------------|-------------|-------|
| ← → × ↑ 📕 > 此电脑 > 文档 > PROJECT | v Ū          | 搜索"PROJECT" | م     |
| 组织 ▼ 新建文件夹                     |              |             | • • ? |
| 多协议模拟系统。 名称 个                  | 修改日期         | 类型          | 大小    |
| 月 用户手册文档                       | 没有与搜索条件匹配的项。 |             |       |
| 🗢 此电脑                          |              |             |       |
| 🧊 3D 对象                        |              |             |       |
| 视频                             |              |             |       |
| ■ 图片                           |              |             |       |
| □ 文档 🗸 🗸                       |              |             | _     |
| -                              |              |             |       |
| 文件名(N): TEST.dsn               |              |             | ~     |
| 保存类型(T): *.dsn                 |              |             | ~     |
|                                |              |             |       |
| ▲ 隐藏文件夹                        |              | 保存(S)       | 取消    |
|                                |              |             |       |

r. 加载配置工程:在"文件"中选择"打开",可以将保存的.dsn 文件打开。

- s. 工程加密的设置或者修改密码如下操作:
  - 在 SCT 界面,菜单的"工具"添加"权限设置"项;
  - 点击"权限设置",弹出"权限设置"对话框;
  - 如果首次加密则现用密码一栏为灰色,不可编辑;
  - 如果非首次加密,修改密码则首先要输入现用密码进行比较,比较成功且两次输入新密码一致才能修 改成功;

| 权限设置                    |  |
|-------------------------|--|
| 工程加密                    |  |
| 现用密码:<br>新密码:<br>新密码确认: |  |
| 确定取消                    |  |

- 将密码设置成功后,再下载工程,则在网关中存储的工程就加密了;
- 如果点击"工具"菜单"上传"项,如果没有设置工程密码,则直接打开,如果已经设置工程密码, 首先弹出输入密码对话框,输入密码后,可以打开工程。
- 6.2.3 示例说明
  - a. 参数设置。从站设备:设置从站地址:2。Modbus 主站参数:波特率:38400,数据位:8,奇偶校验: 无,停止位:1。如下图所示。

| 🛠 Solidotech GW_MR Config Tool |        | _    |       | $\times$     |
|--------------------------------|--------|------|-------|--------------|
| 文件(F) 编辑(E) 工具(T) 帮助(H)        |        |      |       |              |
| 🗅 🧀 H 🖕   🏗 🏜 🏟 🐔 🛸 🗮 🖕   🖾 🕇  | ÷      |      |       |              |
| B-PN4_GW2MRMaster              | 从站地址 2 |      |       |              |
|                                |        |      |       |              |
| 就绪                             | [i     | 青选择一 | 个可用的胃 | ₿ <b>□</b> ] |

| 🛠 Solidotech GW_MR Config Tool                                 |          |            |    | _    |      | $\times$ |
|----------------------------------------------------------------|----------|------------|----|------|------|----------|
| 文件(F) 编辑(E) 工具(T) 帮助(H)                                        |          |            |    |      |      |          |
| i 🗅 📾 H 🖕 🏗 🖬 🖬 🐄 🗮 🖕 🐻 🖨                                      | ÷        |            |    |      |      |          |
| B-PN4_GW2MRMaster                                              | 协议类型选择   | modbus主站 ~ |    |      |      |          |
|                                                                | 波特率选择    | 38400 ~    |    |      |      |          |
|                                                                | 数据位选择    | 8 ~        |    |      |      |          |
| ⊢Read Holding Registers                                        | 奇偶校验选择   | 无 ~        |    |      |      |          |
| └─Write Muliple Registers<br>日Port - 2:[Modbus]:[RTU]<br>└─RTU | 停止位选择    | 1 ~        |    |      |      |          |
|                                                                | 传输模式     | RTU ~      |    |      |      |          |
|                                                                | 响应等待ms   | 100        |    |      |      |          |
|                                                                | 轮询延时ms   | 100        |    |      |      |          |
|                                                                | 輸出命令轮询模式 | 连续输出 🛛 💙   |    |      |      |          |
|                                                                | 脉冲输出时间ms | 1000       |    |      |      |          |
|                                                                |          |            |    |      |      |          |
|                                                                |          |            | [] | 青选择一 | 个可用的 | 串口]      |

b. 数据映射。PN4-GW2MR 网关,插入命令,如下图所示。 读保持寄存器起始地址:5000,长度:2,内存映射起始地址:0。

| 🛠 Solidotech GW_MR Config Tool |          |      |    |    | -    |       | $\times$ |
|--------------------------------|----------|------|----|----|------|-------|----------|
| 文件(F) 编辑(E) 工具(T) 帮助(H)        |          |      |    |    |      |       |          |
| 🗋 🐱 H 🖕 ই 🐺 📢 🐄 🕷 👷 🐻 🔀 .      | -        |      |    |    |      |       |          |
| E-PN4_GW2MRMaster              | 力能码      | 3    |    |    |      |       |          |
| Port - 0:[ethernet]:[PROFINET] | 己始地址     | 5000 |    |    |      |       |          |
| HPORT - I:[Modbus]:[KTU]       | 科特寄存器数量  | 2    |    |    |      |       |          |
| È-Node ₽                       | 的存映射起始地址 | 0    |    |    |      |       |          |
| Read Holding Registers         | 中节交换     | 不交换  | *  |    |      |       |          |
| B-Port - 2:[Modbus]:[RTU]      | 目描方式     | 快速扫描 | *  |    |      |       |          |
| ⊢RTU a                         | 命令状态字    | 不使能  | ¥. |    |      |       |          |
|                                | E响应动作    | 保持   | ~  |    |      |       |          |
|                                |          |      |    |    |      |       |          |
|                                |          |      |    | [i | 青选择一 | 一个可用的 | )串口]     |

写多个寄存器起始地址: 5002, 长度: 2, 内存映射起始地址: 1500。

| 🛠 Solidotech GW_MR Config Tool                                                                                                    |                                                           |                                               |                                       | _     |       | $\times$ |
|----------------------------------------------------------------------------------------------------|-----------------------------------------------------------|-----------------------------------------------|---------------------------------------|-------|-------|----------|
| 文件(F) 编辑(E) 工具(T) 帮助(H)                                                                                                    |                                                           |                                               |                                       |       |       |          |
| i 🗅 🛥 H 🖕 i 🏗 🎜 🗐 🔊 🐄 📮 i 🕫 🔞                                                                                                    | Ţ                                                         |                                               |                                       |       |       |          |
| B-PN4_GW2MRMaster<br>B-Port - 0:[ethernet]:[PROFINET]<br>D-Port - 1:[Modbus]:[RTU]<br>D-Node<br>-Read Holding Registers<br>-Write Muliple Registers<br>B-Port - 2:[Modbus]:[RTU]<br>-RTU | 功能码<br>起始地址<br>寄存器数量<br>内存映射起始地址<br>字节交换<br>扫描方式<br>命令状态字 | 16<br>5000<br>2<br>1500<br>不交换<br>快速扫描<br>不使能 | · · · · · · · · · · · · · · · · · · · |       |       |          |
|                                                                                                    |                                                           |                                               |                                       |       |       |          |
| 就绪                                                                                                    |                                                           |                                               |                                       | [请选择- | 一个可用的 | 串口]      |

c. 在 TIA Portal 软件中设置网关模块的 IP 地址、设备名称以及子模块地址如下图所示。

| PN4-GW2MR(PN4-GW2MR)                 |                           |
|--------------------------------------|---------------------------|
| <b>常规</b> 10 变量 系统常数                 | 数 文本                      |
| ▼ 常规                                 | 添加新子网                     |
| 目录信息                                 |                           |
| ▼ PROFINET接口 [X1]                    | IP协议                      |
| 常规                                   |                           |
| 以太网地址                                |                           |
| 标识与维护                                | IP 地址: 192.168.0 .11      |
| ▼ 高级选坝                               | 子网掩码: 255 . 255 . 255 . 0 |
| 接口选坝                                 |                           |
| 介质冗余                                 |                           |
| 寺时间步模式                               |                           |
| ▶ 头时设定                               | 路由器地址:                    |
| ✓ Port 1 [X1 P1 R]                   | ○ 在设备中直接设定 IP 地址          |
| 常规                                   | 0                         |
| 端山互连                                 | DPOEINET                  |
| 端口选项                                 | FROTINET                  |
| 标识与维护                                | ☑ 白釉生式 PDOEINET 设备复数      |
| <ul> <li>Port 2 [X1 P2 R]</li> </ul> |                           |
| 常规                                   | PROFINET设备名称: PN4-GW2MR   |
| 端口互连                                 | 转换的名称: PN4-GW2MR          |
| 端口选项                                 | 设备编号: 4                   |
| 标识与维护                                |                           |

| PN2ModbusTCP TEST → 未分组的设备 → PN4-GV | /2MR[PN4-GW2MR]    |    |      |      |        |                  | _∎≡×      |
|-------------------------------------|--------------------|----|------|------|--------|------------------|-----------|
|                                     |                    |    |      | ₩ おお | N视图 (  | 🔒 网络视图 📋         | 设备视图      |
| H PN4-GW2MR[PN4-GW2MR]              | 3 设备概览             |    |      |      |        |                  |           |
|                                     | ▲ ₩ 模块             | 机架 | 插槽   | 1地址  | Q 地址   | 类型               | 订货号       |
|                                     | PN4-GW2MR          | 0  | 0    |      |        | PN4-GW2MR        | PN4-GW2MR |
|                                     | Interface          | 0  | 0 X1 |      |        | PN4-GW2MR        |           |
|                                     | Input 004 bytes_1  | 0  | 1    | 9497 |        | Input 004 bytes  |           |
| PN4-GW2MR                           | Output 004 bytes_1 | 0  | 2    |      | 114117 | Output 004 bytes |           |
|                                     |                    | 0  | 3    |      |        |                  |           |
|                                     |                    | 0  | 4    |      |        |                  |           |
| _                                   |                    | 0  | 5    |      |        |                  |           |
| DP-NORM                             |                    | 0  | 6    |      |        |                  |           |
|                                     |                    | 0  | 7    |      |        |                  |           |
|                                     | -                  | 0  | 8    |      |        |                  |           |
|                                     | <u> </u>           | 0  | 9    |      |        |                  |           |
|                                     | 1                  | 0  | 10   |      |        |                  |           |
|                                     |                    | 0  | 11   |      |        |                  |           |
|                                     |                    | 0  | 12   |      |        |                  |           |
|                                     |                    | 0  | 13   |      |        |                  |           |
|                                     |                    | 0  | 14   |      |        |                  |           |
|                                     |                    | 0  | 15   |      |        |                  |           |
| 1                                   |                    | 0  | 16   |      |        |                  |           |

d. PN4-GW2MR 在配置软件中设置与 TIA Portal 里设置参数一致,包括 IP 地址和设备名称。

IP 地址:

| ⊟-PN4_GW2MRMaster                                        | IP设定方式 | 静态配置 >        |
|----------------------------------------------------------|--------|---------------|
| -Port - 0:[ethernet]:[PROFINET] -Port - 1:[Modbus]:[RTU] | IP地址   | 192.168.0.11  |
| Port - 2:[Modbus]:[RTU]                                  | 子网掩码   | 255.255.255.0 |
| ⊢RTU                                                     | 网关地址   | 0.0.0.0       |

#### 设备名称:

| E-PN4_GW2MRMaster              | 设备名 PN4_GW2MR |
|--------------------------------|---------------|
| Port - 0:[ethernet]:[PROFINET] |               |
|                                |               |
| E-Port - 2:[Modbus]:[RTU]      |               |
| ⊢RTU                           |               |
|                                |               |

#### e. 下载各个模块的配置后,监听数据如下图所示。

| PN2M     | odbusT             | CP TEST 🔸          | PLC_1 [              | CPU 12           | 212C AC/DC/F  | RIy] | ▶ PLC   | 量♪     | 变量表            | _2 [6]     |        |     |                |        |
|----------|--------------------|--------------------|----------------------|------------------|---------------|------|---------|--------|----------------|------------|--------|-----|----------------|--------|
| ∌ ₹      | · 🕞 (              | + 🕆 i              |                      |                  |               |      |         |        |                |            |        |     |                |        |
| 变量       | 量表_2               |                    |                      |                  |               |      |         |        |                |            |        |     |                |        |
|          | 名称                 |                    |                      |                  | 数据类型          |      | 地址      |        | 保持             | 可从         | 从 H    | 在 H | 监视值            |        |
| 1 🗧      |                    | ag 78              |                      |                  | Word          |      | %OW114  | •      |                |            |        |     | 16#048F        | _      |
| 2 4      | —<br>п т           | ag 79              |                      |                  | Word          |      | %OW116  |        |                |            |        |     | 16#0066        |        |
| -        | а т                | ag 80              |                      |                  | Word          |      | 9(1)/0/ |        | -              |            |        |     | 16#0032        |        |
| -        |                    | ag_00              |                      |                  | Word          |      | /01V024 |        |                |            |        |     | 16#0052        |        |
| 4 4      |                    | ag_81              |                      |                  | word          |      | %IW96   |        |                |            |        |     | 16#0062        |        |
| 💌 Bus Ho | ound               |                    |                      |                  |               |      |         |        |                |            |        |     |                | ×      |
| Capture  | ∎<br>Sa <u>v</u> e | e Se <u>t</u> ings | <br>Devices          | <b>?</b><br>Help | E <u>x</u> it |      |         |        |                |            |        |     | Pe             | rîsoft |
| Device   | Phase              | : Data             |                      |                  |               |      |         | Descri | ption          | Delt       | a      | Cn  | d.Phase.Ofs(   | rep) 🔺 |
| 39       | IN                 | 02 10 13           | 8a 00 02             | 04 04            | 8f 00 66 1d   |      |         |        |                | 11s        | c      |     | 1.1.0          |        |
| 39       | IN                 | 8a 00 02           | 64 95                |                  |               |      |         | d.     |                | 94m<br>21m | s<br>s |     | 3.1.0          |        |
|          | IN                 | 02 03 13           | 88 00 02             | 40 96            |               |      |         |        | @.             | 184m       | s      |     | 4.1.0          |        |
| 39       | IN                 | 02 03 04           | 00 32 00             | 62 e9            | 15            |      |         |        | Ъ.,            | 44m        | s      |     | 5.1.0          |        |
| 39       | 1N<br>TN           | 02 10 13           | 8a UU U2<br>9a 00 02 | 64 04            | 81 UU 66 Id   |      |         |        | I.5<br>A       | 95m<br>92m | S      |     | 5.1.U<br>7 1 0 | =      |
| 39       | TN                 | 02 03 13           | 88 00 02             | 40.96            |               |      |         |        | a.<br>@        | 125m       | 0<br>8 |     | 8 1 0          |        |
| 39       | IN                 | 02 03 04           | 00 32 00             | 62 e9            | 15            |      |         | 2.     | Б              | 4.3 m      | s      |     | 9.1.0          |        |
|          | IN                 | 02 10 13           | 8a 00 02             | 04 04            | 8f 00 66 1d   |      |         |        |                | 112m       | s      |     | 10.1.0         |        |
| 39       | IN                 | 02 10 13           | 8a.                  |                  |               |      |         |        |                | 76m        | s      |     | 11.1.0         |        |
| 39       | IN                 | 00 02 64           | 95                   |                  |               |      |         | d.     |                | 15m        | s      |     | 12.1.0         |        |
| 39       | IN                 |                    | 88 UU U2<br>00 22 00 | 40 96            | 10            |      |         |        | <u>е.</u><br>Ъ | 99m<br>40m | 8      |     | 13.1.0(2       | 2      |

#### 6.3 清除网关配置

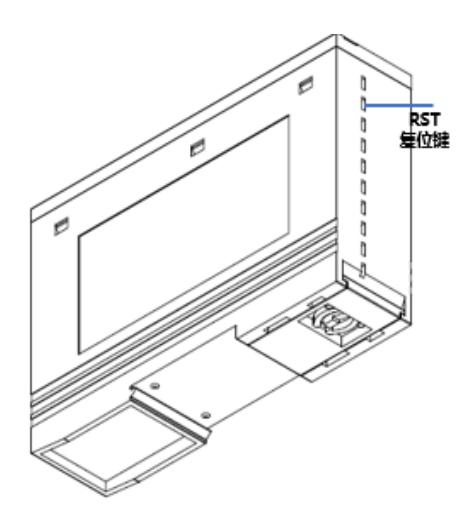

- 清除网关配置, 需先按住然后上电2S后松开即可清除网关配置。
- 复位工具请选用直径或者厚度小于1.2mm的绝缘工具。